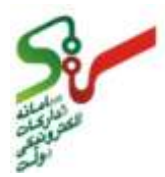

ph and shall and

هر الله م در سامانه مزایده الکترونیکی دولت

تهیه شده در :

مركز توسعه تجارت الكترونيكى

اداره کل بسترسازی تسهیل تجاری

اسفند ۱۳۹۲

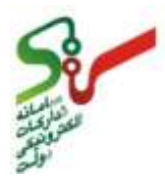

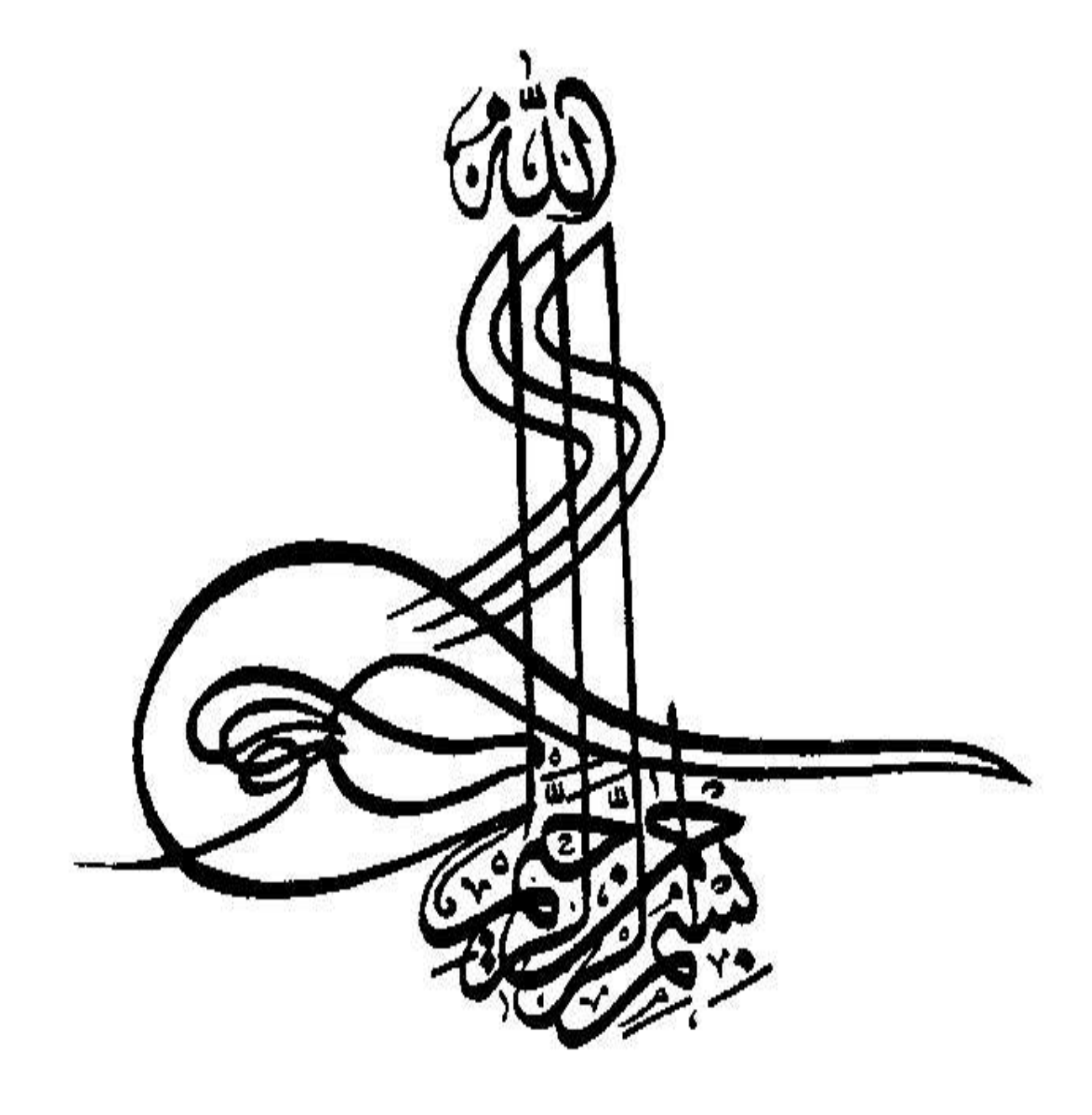

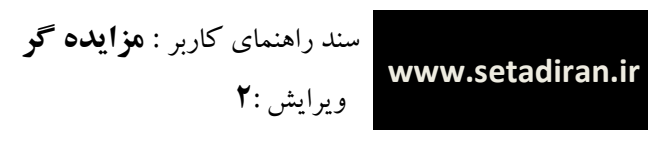

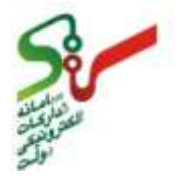

| شماره <b>صفحه</b> | فهرست                                                                                |
|-------------------|--------------------------------------------------------------------------------------|
| ۴                 | راهنمای استفاده از سند                                                               |
| ۵                 | مرور كلى                                                                             |
| ۶                 | بخش اول                                                                              |
| ۶                 | كليات                                                                                |
| ۷                 | مراحل عضویت مزایده گران درسامانه مزایده های الکترونیکی دولت                          |
| ۱۳                | بخش دوم                                                                              |
| ۱۳                | گام های اجرایی                                                                       |
| ۱۴                | ۲-۱- ورود به سایت سامانه                                                             |
| 18                | ۲ <mark>-۲- صفحه اصلی ثبت ن</mark> ام مزایده گر در سامانه مزایده های الکترونیکی دولت |
| ١٧                | ۲-۳-    تکمیل فرم ثبت نام غیر حضوری(Online) از طریق مراجعه به سایت سامانه            |
| ۲۶                | ۲-۴- ورود به سامانه از طریق کد رهگیری                                                |
| ۳                 | ۲-۵- ورود به سامانه مزایده                                                           |
| ۳۳                | ۲-۶- تغيير اطلاعات حساب                                                              |

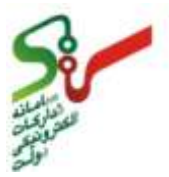

# راهنمای استفاده از سند

نمادهای مورد استفاده در این سند راهنما به شرح ذیل می باشند:

| معنا                                                                                                    | مفهوم          | نماد |
|----------------------------------------------------------------------------------------------------|----------------|------|
| در ابتدای هر سند کاربر معرفی شده و نقش کلی و مسئولیت اجرایی این کاربر<br>در سامانه به صورت کلی تشریح می گردد.                          | مرور کلی       |      |
| هشداری است که در صورت عدم توجه کاربر به آن، در حین فرآیند دچار<br>مشکل شده و یا با مانع قانونی مواجه خواهد شد.                         | هش <i>د</i> ار | -    |
| در مواردی به کار می رود که نکات اضافه و اطلاعات تکمیلی در مورد بند<br>قبلی، در خصوص فرآیند ارائه می شود.                               | نکته           |      |
| جهت ارائه اطلاعات بیشتر در خصوص توضیحات آورده شده، و یا مواردی که<br>لینک مرتبط در متن نمایش داده شده باشد، از این نماد استفاده میشود. | اطلاعات بيشتر  | (i)  |
| در هریک از گام های اجرایی توضیحات مربوط به آن گام را در اختیار کاربران<br>قرار می دهد.                                                 | توضيح          | K    |

#### جدول ۱ - نماد های مورد استفاده در متن اسناد راهنمای کاربر

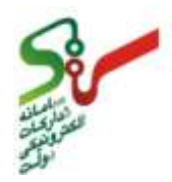

www.setadiran.ir

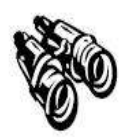

ر کلی

مزایده گران اشخاص (حقیقی یا حقوقی) می باشند. پس از عضویت در سامانه مزایده های الکترونیکی دولت می توانند در مزایده های انتشار یافته در این سامانه شرکت نمایند. مزایده گران پس از بررسی مزایده های انتشار یافته می توانند مزایده مورد نظر خودر را انتخاب و جهت شرکت در مزایده های بر گزار شده اقدام نمایند. لازم بذکر است که تمامی مراحل فرآیند بر گزاری مزایده در سامانه انجام می پذیرد. امنیت و حفظ اطلاعات مربوط به پیشنهادهای ارائه شده در سامانه توسط گواهی امضای الکترونیکی و مهر زمانی (Time Stamp) لحاظ شده و به هیچ عنوان قبل از بازگشایی مزایده قابل مشاهده نخواهد بود. در این سند مراحل ثبت نام نقش مزایده گر به عنوان شرکت کننده در مزایده در سامانه مزایده های الکترونیکی دولت شرح داده می شود.

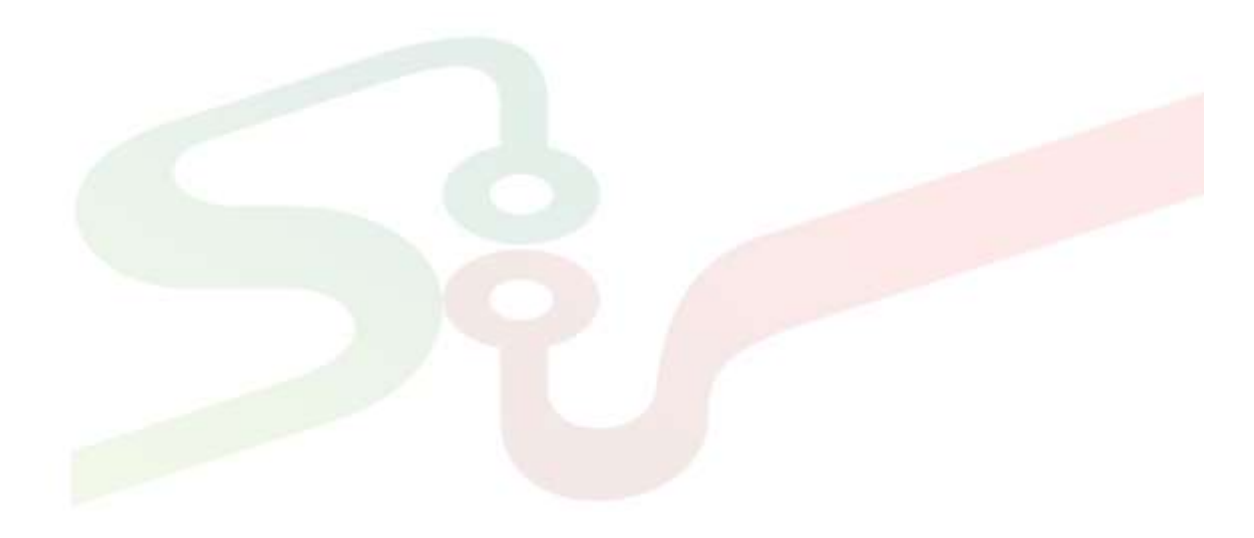

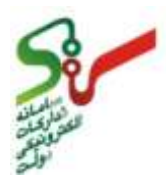

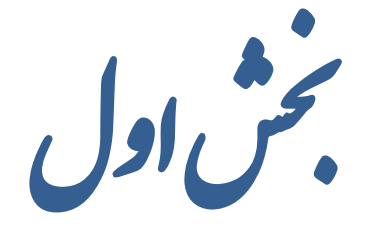

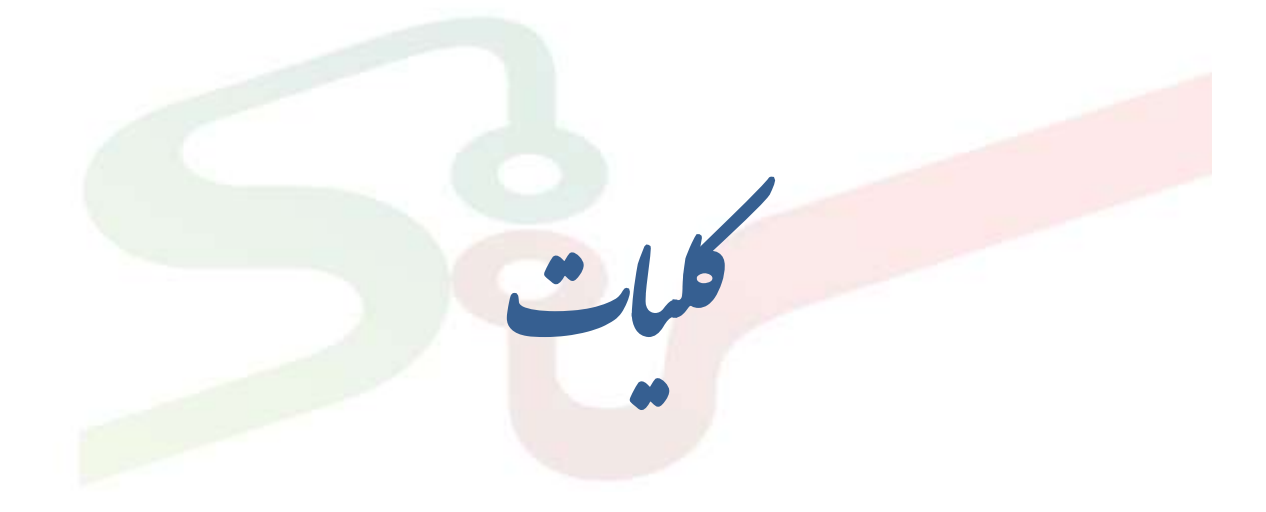

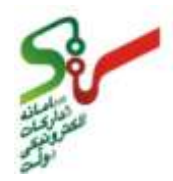

مراحل عضويت مزايده كران درسامانه مزايده هاى الكترونيكي دولت

مزایده گرانی که قصد فعالیت در سامانه مزایده های الکترونیکی دولت را دارند می بایست مراحل و اقدامات مورد نیاز به شرح ذیل را جهت عضویت انجام دهند :

- ۱- مطالعه سند شرایط وضوابط سامانه تدار کات الکترونیکی دولت ایران
- ۲- انجام مراحل ثبت نام وپرداخت حق عضویت (در حال حاضر وجهی بابت حق عضویت دریافت نخواهد شد و پس از مشخص شدن آن دریافت خواهد شد)
  - ۳- دریافت گواهی امضای الکترونیکی (اجباری)

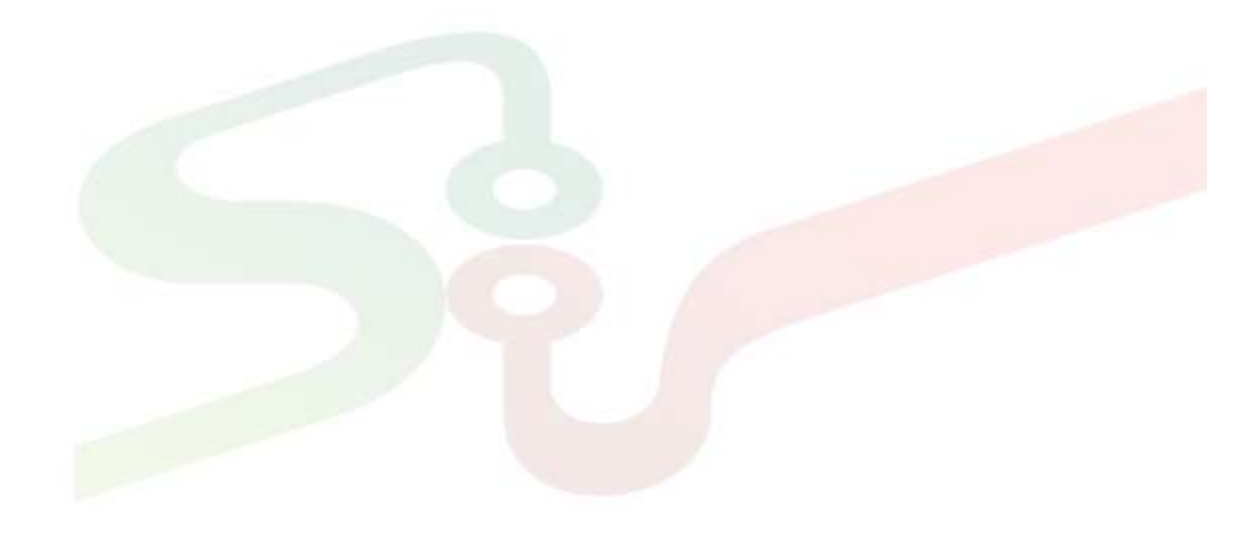

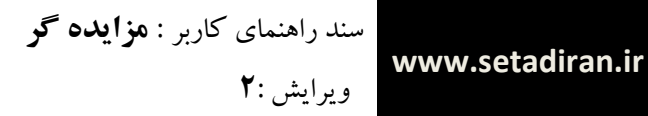

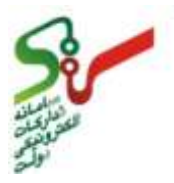

# 1-1- مطالعه سند « شرایط وضوابط استفاده از سامانه مزایده های الکترونیکی دولت»

این سند در منوی **قوانین ومقررات** در صفحه اصلی سایت سامانه وجود دارد و مزایده گر می تواند مفاد آن را قبل از اقدام به ثبت نام مطالعه نماید. همچنین با مراجعه حضوری به دفتر ثبت نام، این سند قابل دسترس می باشد.

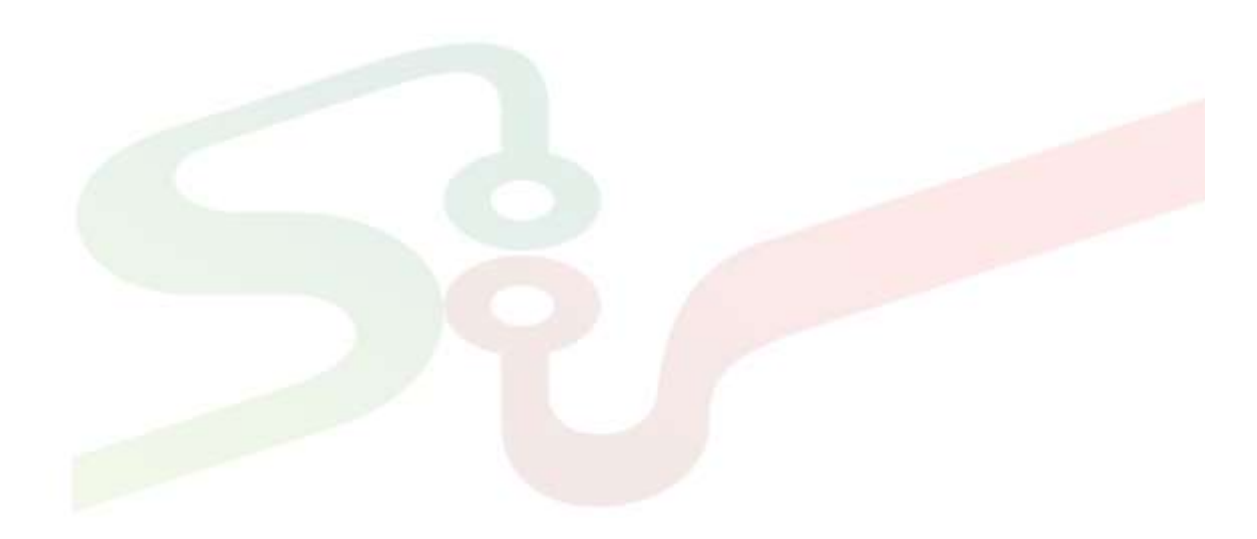

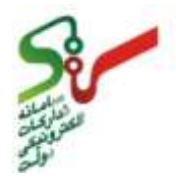

1-2- انجام مراحل ثبت نام

مزايده گران، به منظورانجام عمليات ثبت نام و عضويت درسامانه به يكي از دو صورت زير مي توانيد اقدام نماييد:

ثبت نام غیر حضوری (Online) از طریق مراجعه به سایت سامانه
 دراین روش، به سایت کره مزایده گر، اقدام به *www.setadiran.ir/eauc* مراجعه نموده و درمنوی صفحه ثبت نام مزایده گر، اقدام به ثبت نام می نمایند. جزئیات نحوه ثبت نام درسایت سامانه در بخش گام های اجرایی همین سند درج شده است.
 (شکل ۱)

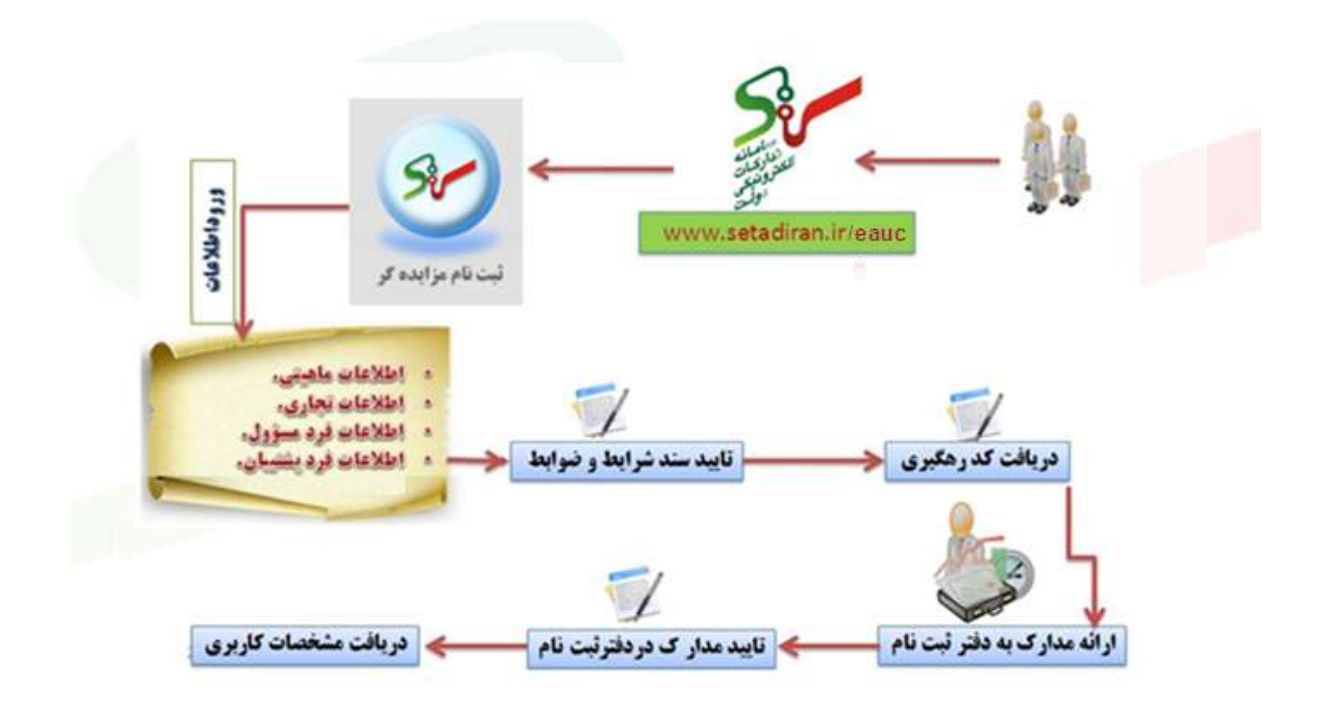

شکل ۱- مراحل ثبت نام غیر حضوری مزایده گران «ستاد»

مراجعه حضوری مزایده گر به دفتر ثبت نام سامانه مزایده های الکترونیکی دولت
 در این روش مزایده گر لیست مدارک مورد نیاز را از صفحه ثبت نام مزایده گران در سایت (یا از دفتر ثبت نام) با
 توجه به ماهیت خود (حقوقی/حقیقی) دریافت نموده و نسبت به تهیه آنها اقدام می نماید. سپس با همراه داشتن
 کلیه مدارک به دفتر ثبت نام مراجعه نموده و مراحل ثبت نام را به شرح ذیل طبی نمایید:

![](_page_9_Picture_0.jpeg)

- فرم ثبت نام را از متصدى دريافت نموده و تكميل و امضا نماييد.
- ۲. کلیه مدارک (اصل وکپی) را به ترتیب ذکر شده در چک لیست مدارک مورد نیاز به همراه اسناد ذکر شده در بندهای قبل در پوشه مربوطه قرار داده و به متصدی کنترل مدارک در دفترثبت نام ارائه نمایید.
- ✓ مدار ک ارائه شده، توسط متصدی دفتر ثبت نام با اصل آن و مندرجات فرم ثبت نام تطبیق داده شده مطابق با مدار ک دریافتی تکمیل و تأیید می شود.
- ۳. درصورت تایید متصدی دفتر ثبت نام، پوشه حاوی اطلاعات به متصدی ثبت نام ارائه می شود و درج اطلاعات در سیستم انجام خواهد شد. پس از ورود اطلاعات و تایید ثبت نام، رسید مربوط به تحویل مدارک و همچنین تأیید عضویت متقاضی به همراه نام کاربری و کلمه عبور (مشخصات کاربری) به شما ارائه خواهد گردید.
- ۴. مزایده گران محترم پس از دریافت مشخصات کاربری و ورود به کارتابل مربوط به خود لازم است سند شرایط و ضوابط سامانه تدارکات الکترونیکی دولت توسط گواهی امضای الکترونیکی، امضا و پذیرش نمایند.

فرم ثبت نام به صورت قابل دانلود در صفحه اصلی ثبت نام مزایده گر در سایت سامانه وجود دارد و می توانید قبل از مراجعه حضوری آن را دانلود نموده و اطلاعات را در آن درج نماید و با نسخه تکمیل شده به محل ثبت نام مراجعه نماید.

✓ فرد مسئول مزایده گر می تواند همانند موارد ذکر شده در ثبت نام غیر حضوری جهت ارائه مدارک و فرم تبت نام، تکمیل شده ثبت نام فردی را بعنوان نماینده معرفی نماید. بدیهی است پس از تأیید مدارک و فرم ثبت نام، رسید دریافت مدارک و معرفی نامه به نام فرد مسئول به نماینده ارائه می شود. فرد مسئول نیز بایستی به منظور احراز هویت به دفتر ثبت نام مراجعه نماید. و پس از انجام این اقدامات مشخصات کاربری در دفتر ثبت نام به وی ارائه می شود.

www.setadiran.ir

سند راهنمای کاربر : **مزایده گر** ویرایش :۲

![](_page_10_Picture_2.jpeg)

شکل ۲- مراحل ثبت نام حضوری مزایده گران «ستاد»

![](_page_10_Figure_4.jpeg)

# **۱-۳-دریافت امضای الکترونیکی(اجباری)**

دفاتر ثبت نام صدور گواهی الکترونیکی کشور (RA) که آدرس آنها در منوی امضای الکترونیکی در صفحه اصلی سایت سامانه موجود می باشد، آماده همکاری دراین زمینه و صدور امضای الکترونیکی برای افراد حقیقی و حقوقی می باشند. درحال حاضر ایجاد این قابلیت برای مزایده گران به صورت اجباری می باشد. مزایده گران برای اخذ امضای الکترونیکی بایستی در صفحه امضای الکترونیکی «ستاد» ابتدا وارد لینک راهنمای اخذ و استفاده از امضای الکترونیکی در سامانه مزایده های الکترونیکی «ستاد» بنده و پس از مطالعه سند مذکور وارد لینک فرم درخواست صدور گواهی امضای الکترونیکی برای کاربر مزایده گر شده و خمن آماده نمودن مدارک مورد نیاز جهت اخذ امضای الکترونیکی و تکمیل فرم مذکور با مراجعه به یکی از مراکز صدور گواهی الکترونیکی در کشور که در همان صفحه قابل دسترسی می باشند اقدام به تهیه گواهی امضای الکترونیکی نمایند.

![](_page_11_Picture_2.jpeg)

# شکل ۳- منوی امضای الکترونیکی در سایت سامانه مزایده الکترونیکی دولت

| اطلاعيه ها                                                                                                    | امضاف الكترونيكي                                                                                                    | 📌 صفحه اصلق |
|----------------------------------------------------------------------------------------------------|----------------------------------------------------------------------------------------------------|-------------|
| - تصويب نامه کارگروه تجارت<br>الکترونيکی در خصوص تعرفه صدور<br>انواع گواهن امضای الکترونيکی<br>- تذکرات مدم در خصوص تغيير نقش | یکی از زیرساخت های لازم برای پیاده سازی سامانه تدارکات الکترونیکی دولت "ستاد"وجود بستری امن برای تایید هویت و<br>شناسایی طرفین معامله می باشد ، بطوریکه این بستر مورد تایید قانون و از نظر قضایی نیز معتبر باشد ، امضاک<br>الکترونیکی با توجه به موارد مندرج در"قانون تجارت الکترونیکی"و "دستورالعمل اجرایی گواهی الکترونیکی دفتر میانی دولتی<br>عام"این نیازرا کاملاً مرتفع می نماید و به تامین کنندگان و خریداران اجازه می دهد تا در بستری کاملاً امن تبادل اطلاعات<br>نماید |             |
| یا قطع همکارک کاربرآن دستگاه های<br>خریدار                                                                                    | سیت<br>گواهه یك سند الكترونیك یا امضاء شده است ك∍ توسط مركز صدور گواهه الكترونیكی برای یك شخص یا سازمان صادر<br>میشود و با استفاده از اطلاعات درون آن میتوان برای شناسایی دارنده گواهی و برقراری ارتباط امن با وی اقدام نمود،                                                                                                    |             |
|                                                                                                    | 🐸 راهنمای اخذ و استفاده از امضای الکترونیکن در سامانه تدارکات الکترونیکن دولت                                                                                                    |             |
|                                                                                                    | ابطال گؤاهی کاربران                                                                                                    |             |
|                                                                                                    | 🛀 شرحی بر امضای الکترونیکی و کاربردهای آن                                                                                                    |             |
|                                                                                                    | اناود IRE جهت استفاده از توکن<br>فرمهای درخواست گواهی الکترونیکی کاربر خریدار                                                                                                    |             |
|                                                                                                    | 🐸 فرم درخواست صدور گواهن امضاف الکترونیکن برای کاربر مقام مسئول دستگاه اجراین                                                                                                    |             |
|                                                                                                    | 🐸 فرم درخواست صدور گواهها امضاف الکترونیکن برای کاربر کاربرداز                                                                                                    |             |
|                                                                                                    | 💟 فرم درخواست صدور گواهها امضاف الکترونیکی برای کاربر مقام تشخیص                                                                                                    |             |
|                                                                                                    | 🐸 فرم درخواست صدور گواهی امضای الکترونیکی برای کاربر ذی حساب                                                                                                    |             |
|                                                                                                    | 🐸 فرم درخواست صدور گواهی امضاف الکترونیکی برای کاربر عامل ذی حساب                                                                                                    |             |
|                                                                                                    | 🐸 فرم درخواست صدور گواهی امضای الکترونیکی برای کاربر انباردار                                                                                                    |             |
|                                                                                                    | 🐸 فرم درخواست صدور گواهی امضای الکترونیکی برای کاربر مدیر مالنی                                                                                                    |             |
|                                                                                                    | 💴 فرم درخواست صدور گواهی الکترونیکی برای کاربر صاحب امضای سوم                                                                                                    |             |
|                                                                                                    | فرمهای درخواست گواهی الکترونیکی کاربر تامین کننده                                                                                                    |             |
|                                                                                                    | 💟 فرم درخواست صدور گواهه امضاف الکترونیکی برای کارپر تأمین کننده                                                                                                    |             |
|                                                                                                    | فرمهای درخواست گواهی الکترونیکی کاربر مزایده گر<br>پین                                                                                                    |             |
|                                                                                                    | فرم درخواست صدور گواهی امضای الکترویکی برای کاربرمزایده گر<br>فرم درخواست ایطال گواهی الکترونیکی کاربر                                                                                                    |             |
|                                                                                                    | 🔛 ابطال گواهی کاربران                                                                                                    |             |
|                                                                                                    | جهت اخذ امضاف الکترونیکی لازم است با مراکز صدور گواهی الکترونیکی درکشور به شرح ذیل تماس برقرار نمایید؛                                                                                                    |             |
|                                                                                                    | <ul> <li>دفاترئیت نام مستفردر سازمانهای بازرگانی استانها<br/>مدفتها تا نام مدهر گذاهم الاکتها که درایی بامانه با تاد.</li> </ul>                                                                                                    |             |
|                                                                                                    | • دفتر بیت نام صدور دوستان انصروبیدی برای شامانه شناد<br>• شرکت مفندسای سیستم باس ارغمانای، خیابان باسداران - بالاتر از میدان نوبتیاد - نارنجستان ششم - بلاک 7 - واحد 12                                                                                                    |             |
|                                                                                                    | مسَئول صدور گُواهی ؛ آقای هاشمی                                                                                                    |             |
|                                                                                                    | شماره های تماس : 021-23754402 ، 021-23754402 ، 021-23754401 شماره های تماس :                                                                                                    |             |
|                                                                                                    | در صورت مراجعه به دفاتر اسناد رسمنی جهت درخواست صدور گواهن امضاف الکترونیکی هزینه درخواست گواهن تمضاف<br>الکترونیکن را نقدا به دفتر اسناد رسمن ارایه نموده و رسید دریافت دارید، برای اطلاع از آخرین هزینه مصوب با دفاتر اسناد<br>رسمن تماس بگیرید و با به آدرس http://www.mocca.ir مراجعه نمایید،                                                                                                    |             |
|                                                                                                    | تمامی حقوق این سایت محفوظ است.                                                                                                    |             |

![](_page_12_Picture_0.jpeg)

![](_page_12_Picture_3.jpeg)

کام ای اجرایی

![](_page_13_Picture_0.jpeg)

![](_page_13_Picture_1.jpeg)

1-1- ورود به سایت سامانه

K

![](_page_13_Picture_3.jpeg)

با توجه به اینکه شما از نظر سامانه مزایده الکترونیکی دولت، مزایده گر شناخته می شوید، پس از ورود به سایت به آدرس الکترونیکی <u>www.setadiran.ir/eauc</u>، لازم است گام به گام مطابق با مراحل زیر اقدام نمایید.

| مریارہ مار<br>میں ایک میں<br>مریارہ مار                                                                                                    | مکتر دینجی دولت<br>یو ا اعبار ا تبلیعان ا عاس ماها ( ۱ | ساماند مزلیدهای را<br>مورسه ا فواس و مقرران ۱ امماد الکتروی | Public Collection Sylice                      |
|----------------------------------------------------------------------------------------------------|--------------------------------------------------------|-------------------------------------------------------------|-----------------------------------------------|
| اطلاعیه ها<br>- تعویب نامه کارگرو، تجارت<br>الکترونیکی در حصومی تعرفه صدور<br>- تذکرات مهم در حضومی تعییر<br>با قطع همکاری کاربرات مستگاه های<br>خریدار                                                     | تبت تام مزایده کو                                      | مزایده سایر دستگاه های اجرایی کشور                          | مزایده های سازمان جمع آوری و فروش اموال نطبکی |
|                                                                                                    | •                                                      | e e e e e e e e e e e e e e e e e e e                       |                                               |
| حیت کست اطلاعات بیستیر<br>یا شماره های<br>دوری تماس<br>به 2375755<br>د میرک تماس<br>دوری دوری دوری<br>شرکت یاس<br>نمایند در<br>سیاد<br>درسامانه<br>نمایند در<br>سیاد<br>نمایند در<br>نمایند در<br>نمایند در |                                                        |                                                             |                                               |

در صفحه اصلی سامانه مزایده های الکترونیکی دولت، در گاه **ثبت نام مزایده گر** برای ثبت نام در سامانه مزایده در نظر گرفته شده است.(شکل۴)

شكل٤- صفحه اصلى سايت سامانه مزايده هاى الكترونيكي دولت

![](_page_14_Picture_0.jpeg)

www.setadiran.ir

۲-۲- صفحه اصلی ثبت نام مزایده گر در سامانه مزایده های الکترونیکی دولت

**کاربر:** مزایده گر

فعالیت: مشاهده اطلاعات و لینکهای مرتبط و مورد نیاز

در این صفحه کلیه اطلاعات و لینکهای مربوط به ثبت نام مزایده گران در سامانه مزایده های الکترونیکی دولت قابل مشاهده می باشند. (شکل ۵)

شکل ٥- صفحه مزایده گر در سامانه «مزایده»

| ساند مزلیدهای راکتر ویکی دولت<br>العودومان<br>سنه های آموزشی   قولین و مقررات   مصاف الکندومیکی   اصار   تبلیعات   تعاس با ها   درباره ها                                                                                                    | Tublic colucion System  |
|----------------------------------------------------------------------------------------------------|-------------------------|
| مرایده گران سامانه مزایده های الکتروتیکی دولت که اعم از نسرک های حقوقی و انتخاص حقیقی می باشید که به عضویت در سامانه درآمده و می تواند مزایده های اینشار یافته را مشاهده، انتخاب معوده و حوب شرکت در مزایده های مرگزار شده افرام می باشد که به عضویت در سامانه در آن می تواند مزایده های اینشار یافته را مشاهده، انتخاب معوده و حوب شرکت در مزایده های برگزار شده افرام می باشد که به عضویت در سامانه در آن می تواند مزایده های اینشار یافته را مشاهده انتخاب معوده و حوب شرکت در مزایده های مرزان شده در سامانه در سامانه انجام می بنید و امنیت و حفظ اطلامات مربوط به پیشنواد های ارائه شده لحاظ شده و به هیچ عنوان<br>قبل از بارگشتایی قابل مشاهده تحواهد بود<br>آن از بارگشتایی قابل مشاهده تحواهد بود<br>آن مرزاد می مرزاده مزایده در سامانه انجام می بنید و امنیت و حفظ اطلامات مربوط به پیشنواد های ارائه شده لحاظ شده و به هیچ عنوان<br>آن مرزاد می مرزاده مزایده در سامانه انجام می بنید و امنیت و حفظ اطلامات مربوط به پیشنواد های ارائه شده لحاظ شده و به هیچ عنوان<br>آن می از در ازگشتایی قابل مشاهده تحواهد بود<br>آن مرزاد می مرزاده مزایده گران<br>آن مرزاد می مراد مزاید مراد<br>آن مرزاد کنیت نام مزایده گران<br>آن مرزاد کنیت نام مزایده گران<br>آن مرزاد کنیت نام مزایده گران | محده اعلى سامانه مرايده |
| تمامی حقوق این سایت محقوظ است.                                                                                                    |                         |

لینک ثبت نام مزایده گران : از طریق این لینک وارد فرم ثبت نام مزایده گران می شوید و پس از انتخاب ماهیت فعالیت تجاری خود (حقیقی/حقوقی) بایستی اطلاعات تجاری، اطلاعات فرد مسئول، اطلاعات فرد پشتیبان را تکمیل نموده و پس از تایید سند شرایط و ضوابط استفاده از سامانه مزایده های الکترونیکی دولت سیستم به شما کد رهگیری می دهد. لازم به ذکر است جهت فراموش نکردن کد ارائه شده امکان چاپ وجود دارد که حتما نسخه چاپی آن را نگهداری نمایید. سپس بایستی بهمراه مدار ک مورد نیاز (مندرج در سایت سامانه) به

![](_page_15_Picture_0.jpeg)

یکی از دفاتر ثبت نام مراجعه نمایید. آدرس و اطلاعات تماس مربوط به دفاتر ثبت نام در منوی **تماس با ما** در سایت ستاد قابل دسترسی می باشد.

- ورود به سامانه با کد رهگیری: پس از تکمیل فرم ثبت نام و دریافت کد رهگیری، شما با وارد نمودن کد رهگیری وارد صفحه کارتابل خود می شوید و تا زمان بررسی نشدن اطلاعات و مدارک شما توسط متصدی دفتر ثبت نام، ثبت نام شما قطعی نبوده و در کارتابل خود اطلاعاتی نظیر سند راهنمای کاربر مزایده گر، ویرایش اطلاعات ثبت نام و نتایج بررسی عضویت را مشاهده می نمایید.(جزئیات در ادامه مستند شرح داده خواهد شد)
- فرم ثبت نام مزایده گران: از طریق این منو که در قسمت سبز رنگ سمت راست صفحه می باشد، فرم ثبت نام مزایده گران در قالب فایل PDF قابل دسترسی می باشد و کلیه اطلاعاتی که در فرم ثبت نام Online موجود می باشند، قابل نمایش می باشد. لذا در صورتیکه قصد ثبت نام حضوری را داشته باشید بایستی پس از چاپ فرم مذکور اطلاعات مربوطه را تکمیل نمایید همچنین بهتر است قبل از اقدام به ثبت نام Online نیز جهت پیشگیری از خطای ورود اطلاعات، ابتدا این فرم را دانلود نموده و اطلاعات آنرا را تکمیل نمایید و سپس اطلاعات را در سپس مالاعات را در سپس می باشد و می باشد و کلیه اطلاعات مربوطه در تکمیل نمایید همچنین بهتر است قبل از اقدام به ثبت نام ورود اطلاعات را در سپس اطلاعات را در سپس می باشد.
- مدارک ثبت نام مزایده گران حقیقی: از طریق این منو فهرست مدارک مورد نیاز ثبت نام مزایده گران
   حقیقی را می توانید مشاهده نمایید.
- مدارک ثبت نام مزایده گران حقوقی: از طریق این منو فهرست مدارک مورد نیاز ثبت نام مزایده گران
   حقوقی را می توانید مشاهده نمایید.
- ورود به سامانه: پس از تأیید مدارک توسط متصدی دفتر ثبت نام و دریافت نام کاربری و رمز عبور، شما از طریق در گاههای مزایده های سازمان جمع آوری و فروش اموال تملیکی و یا مزایده سایر در گاههای مزایده های سازمان جمع آوری و فروش اموال تملیکی و یا مزایده سایر دستگاه های اجرایی کشور می توانید مزایده های انتشار یافته را مشاهده و انتخاب نموده و جهت ادامه فرآیند شرکت در مزایده وارد صفحه کارتابل خود شده و اطلاعات مختلف مرتبط با مزایده های انتخابی را مشاهده نمایید.

![](_page_16_Picture_0.jpeg)

# **1-3-تکمیل فرم ثبت نام غیرحضوری(Online) از طریق مراجعه به سایت سامانه**

**کاربو:** مزایده گر فعالیت: تکمیل فرم ثبت نام مزایده گران

همانطور که اشاره شد در صورتیکه شما تمایل به ثبت نام غیر حضوری داشته باشید، با کلیک نمودن بر روی لینک ثبت نام مزایده گران در صفحه ثبت نام مزایده گر در سایت سامانه **مزایده** وارد فرم ثبت نام مزایده گران خواهید شد. پس از ورود به صفحه ثبت نام، بایستی اطلاعات مورد نیاز در سرفصل های مشخص شده به شرح ذیل را بصورت مرحله به مرحله در سیستم وارد نمایید:

 اطلاعات ماهیتی
 ابتدا بایستی ماهیت فعالیت تجاری خود (حقیقی یا حقوقی) را وارد نموده و وضعیت خود را مشخص نمایید و پس از آن بر روی گزینه ادامه کلیک نمایید. (شکل ۶)
 لازم به ذکر است مزایده گران حقوقی در سامانه مزایده های الکترونیکی دولت، مزایده گرهایی می باشند که بر اساس قانون تجارت ایران (فصل پانزدهم) شخصیت حقوقی شناخته می شوند.

#### شکل ٦- صفحه ورود اطلاعات ماهیتی مزایده گران

| Ser | سامانه مزایددای الکترونیکی دولت<br>مساحد الاسیومیزید استو تصدید المدت المدین المارد |                           |
|-----|-------------------------------------------------------------------------------------|---------------------------|
|     | ست نام مرابقه گی<br>«باشت مرابقه گر ۲۰ حققی ۲۰ حققی<br>الفه                         | 🖋 عمدہ اعبی               |
|     | بعامل بعوق في مالية معقوط أسبة.                                                     | ق خاص واحوا عرف وعداله هن |

![](_page_17_Picture_1.jpeg)

اطلاعات تجارى

در این مرحله شما بایستی اطلاعات تجاری مربوط به خود را مشخص نمایید. اطلاعات تجاری در فرم ثبت نام شامل اطلاعات ذیل می باشد (شکل ۷)

|                          |                              |                                | اطلامات تحارى                           | Я صفحه اصلار |
|--------------------------|------------------------------|--------------------------------|-----------------------------------------|--------------|
| مميك فلسيسو              |                              | ولت / موابده تلز               | *14 the the the                         |              |
|                          | دونان ۲۰ حمومین              | الى باكب 🤇 بولى 🗍 بينه ،       |                                         |              |
| *كد النصارف              |                              | ت ۱۹۵۵۵۹ ایرانی ۲۰ بلنی ۲۰ خبر | 204*                                    |              |
| ىلى حفوادى شرالتها       | ک تشاسایی                    | نارە ئىت شىرگت                 | -                                       |              |
|                          | 1 M                          |                                | A                                       |              |
|                          |                              | ملاب                           | مشتحشات بانک و                          |              |
| »بنماره شبا المعاره کارب | التمارة ضباب الوز صباب       | . الدوكانية ا                  | » الع بالك                              |              |
| 38                       |                              |                                |                                         |              |
|                          |                              |                                | ندو صاد (                               |              |
|                          | ، هناه شرکه ایت شده من باشد: | مات حساد 🗹 المحد حسان          | classis                                 |              |
|                          | توادگی "کد بنان              | a 16"                          | - must                                  |              |
|                          |                              |                                | 3-1-1-1-1-1-1-1-1-1-1-1-1-1-1-1-1-1-1-1 |              |
|                          | -                            |                                |                                         |              |

شکل ۷- صفحه اطلاعات تجاری مزایده گران

- ✓ نام ثبت شده شرکت /مزایده گر: این فیلد برای مزایده گران حقیقی و حقوقی فعال می باشد. شما بایستی
   نام مزایده گر و یا نامی که در اداره ثبت شرکتها ثبت شده و در روزنامه رسمی اعلام شده است را وارد نمایید.
  - سال تأسیس: شما بایستی سال تأسیس شرکت / مغازه / محل کسب خود را وارد نمایید.
- ✓ نوع مالکیت: این قسمت برای مزایده گران حقوقی فعال می باشد و شما بایستی مالکیت دولتی، نیمه دولتی
   و خصوصی شرکت خود را انتخاب نمایید.
- ✓ هالکیت ۱۰۰٪ ایرانی: در این قسمت شما بایستی وضعیت مالکیت شرکت خود را مشخص نموده و در صورتیکه درصدی از سهام شرکت تحت تملک شخصیت های حقیقی یا حقوقی غیر ایرانی می باشد گزینه خیر را انتخاب نمایید.

![](_page_18_Picture_0.jpeg)

- ک کد اقتصادی: کد اقتصادی یک کد حداکثر ۱۶ رقمی می باشد که با عنوان گواهینامه ثبت نام مودیان
   مالیاتی توسط سازمان امور مالیاتی کشور صادر می شود. لازم بذکر است برای مزایده گران حقیقی، اخذ کد
   اقتصادی اجباری نمی باشد.
- ✓ شماره ثبت شرکت: این فیلد برای مزایده گران حقوقی فعال می باشد و شما بایستی شماره ثبت شرکت خود را که توسط سازمان ثبت اسناد و املاک کشور ثبت شده است و در روزنامه رسمی کشور اطلاع رسانی شده است وارد نمایید.
- ✓ کد شناسه ملی اشخاص حقوقی: کد شناسه یملی که توسط سازمان ثبت اسناد و املاک کشور صادر می گردد به منظور شناسایی و ساماندهی اشخاص حقوقی تعریف شده تا همانند همان کد ملی اشخاص، قابل شناسایی و کسب اطلاعات سریع مثل تاریخ ثبت و یا انحلال باشد. لازم بذکر است این فیلد صرفاً برای مزایده گران حقوقی فعال و حتماً ۱۱ رقم می باشد.
- to the part of the part of the
  - ✓ آدرس وب سایت: در این قسمت می توانید آدرس وب سایت مزایده گر را وارد نمایید.
- ✓ هشخصات بانک و حساب: با توجه به اینکه پرداخت ودیعه و وجه مزایده در سامانه بصورت الکترونیکی نیز صورت می پذیرد، در این قسمت شما بایستی مشخصات مربوط به بانک و شماره حساب بانکی خود را که پرداخت های مزایده توسط شما از طریق آن انجام می گردد را وارد نمایید. همچنین در صورتیکه مشخصات حساب مربوط به بانک و شماره حساب بانکی خود را که پرداخت های مزایده توسط شما از طریق آن انجام می گردد را وارد نمایید. همچنین در صورتیکه مشخصات محساب می پرداخت و معان می بانک و شماره حساب بانکی خود را که پرداخت های مزایده توسط شما از طریق آن انجام می گردد را وارد نمایید. همچنین در صورتیکه مشخصات حساب مربوط به فرد مسئول مزایده گر می باشد بایستی گزینه صاحب حساب همان فرد مسئول می باشد می باشد را برای ماهیت مزایده گر حقیقی و گزینه صاحب حساب همان شرکت ثبت شده می باشد را برای ماهیت مزایده گر حقیقی و گزینه صاحب حساب همان شرکت ثبت شده می باشد را برای ماهیت مزایده گر حقیقی و گزینه صاحب حساب همان شرکت ثبت شده می باشد را برای ماهیت مزایده گر حقیقی و پس از آن مشخصات را درج نمایید.
- ✓ لازم است جهت تسهیل در امر پرداخت الکترونیکی، کارت فیزیکی دریافت نمایید و امکان برداشت اینترنتی (دریافت رمز دوم از دستگاه های خود پرداز) را فعال نمایید . شایان ذکر است حساب معرفی شده جهت عودت ودیعه (در صورت برنده نشدن) و استرداد وجه مزایده( درصورت انصراف) استفاده خواهد شد.

![](_page_19_Picture_0.jpeg)

 ✓ کلیه فیلدهایی که در ابتدای عنوان آنها با علامت ستاره قرمز رنگ \* مشخص شده اند فیلد اجباری بوده و بایستی حتما اطلاعات مربوط به آن تکمیل گردد در غیر اینصورت سیستم اجازه ادامه فعالیت را نمی دهد.

اطلاعات فرد مسئول مزایده گر

پس از تکمیل اطلاعات تجاری در مرحله قبل و کلیک بر روی گزینه **ادامه** وارد فرم اطلاعات فرد مسئول می شوید. در این مرحله شما بایستی اطلاعات مربوط به فرد مسئول مزایده گر را وارد نمایید. فرد مسئول کسی است که مسئولیت حقوقی کلیه فعالیتهای مزایده گر را در ستاد برعهده داشته و ضمن امضای سند **شرایط وضوابط استفاده از سامانه مزایده الکترونیکی دولت** در صورت لزوم بایستی پاسخگوی اقدامات باشد. اطلاعات فرد مسئول شامل اطلاعات هویت و اطلاعات تماس وی می باشد. (شکل ۸)

| Si                                              | ساماند مزلددهای الکترونیکی دولت                                                                                              |                              |
|-------------------------------------------------|----------------------------------------------------------------------------------------------------|------------------------------|
| المحمود<br>درباره ما ولي<br>الروسيوني ۱۷:۲۲:۱۲۴ | سینه های آموزشی ( فوانین و مقررات ( امضاف الکترونیکی ( اخیار ( تیلیغات ( تماس یا ما                                          | Public caluctor sh           |
|                                                 | اطلاعات فرد مسئول مزایده گر                                                                                                  | صفحه اصلی                    |
| <sup>يو</sup> نام پدر                           | *جنسیت <sup>C</sup> رن <sup>C</sup> مرد<br>*نام خانوادگی<br>*کد ملی                                                          |                              |
|                                                 | اطلاعات تماسي:<br>*کشور[ایران ]<br>*استان ]                                                                                  |                              |
| <sup>8</sup> کد پستی                            | *تیور ک<br>*آدرس بستی<br>*آدرس بست الکترونیک                                                                                 |                              |
|                                                 | *شماره نفن ثابت دورنگار<br>شماره نفن همراه<br>* روش ترجیحی برای برقراری تمانی [تلفن ] دورنگار [ایمیل [تامه ]<br>ادامه ] قبلی |                              |
|                                                 | تماس حقوق این سایت محفوظ است.                                                                                                | راحق و اجرا شرگت بهسازان ملت |

شکل ۸- صفحه اطلاعات فرد مسئول مزایده گر

![](_page_20_Picture_0.jpeg)

## www.setadiran.ir

اطلاعات فرد پشتیبان مزایده گر

در این مرحله در صورت تمایل می توانید اطلاعات مربوط به فرد پشتیبان/متصدی سیستم را وارد نمایید. در سامانه مزایده فرد پشتیبان/ متصدی سیستم فردی می باشد که بعنوان شخص رابط در ارتباط با سامانه معرفی شده و مسئولیت بروزرسانی پروفایل مزایده گر و فعالیت در سامانه مزایده و در صورت نیاز ارتباطات مربوطه را برعهده دارد. اطلاعات فرد پشتیبان/متصدی سیستم همانگونه که در تصویر زیر مشخص می باشد، شامل اطلاعات هویت و اطلاعات تماس وی می باشد. لازم به ذکر است پر کردن اطلاعات این بخش اجباری نمی باشد، در صورتی که نمی خواهید این قسمت را تکمیل نمایید، کلید **ادامه** را انتخاب کنید. (شکل ۹)

| 3                                                                                                    | 11.0                                                                                                    | Williams            |
|----------------------------------------------------------------------------------------------------|----------------------------------------------------------------------------------------------------|---------------------|
| and the second second s | سامانه مزایده بای الکترونیلی دولت                                                                                                    | - SAF               |
| الحترونيي<br>ياره ما الول                                                                                                    | سنته های آموزشی ( فواتین و مغررات ( امضای الکتروسکی ( اخبار ( تبلیغات ( تمانی با ما ( در                                                                                                    | Public exauction St |
| ۱۷،۴۴:۵۳ - چهارشنبه ۴۴ اردیبهشت                                                                                                    |                                                                                                    |                     |
|                                                                                                    | اطلاعات فرد بشتیبان مزایده گر                                                                                                    | صفحه اصلبي          |
|                                                                                                    | جنسیت ۲ زن ۲ مرد                                                                                                    |                     |
| نام بدر                                                                                                    | نام نام خانوادگی<br>کدمتہ                                                                                                    |                     |
|                                                                                                    |                                                                                                    |                     |
|                                                                                                    | اطلاعات تماسئ<br>کشور ایران                                                                                                    |                     |
|                                                                                                    |                                                                                                    |                     |
| کد پستی                                                                                                    | سير من من المراجع المراجع |                     |
|                                                                                                    | ا آذرس پست الکترونیک تایید پست الکترونیک در انداز از می از انداز انداز انداز از انداز انداز انداز انداز انداز ا                                                                                                    |                     |
|                                                                                                    | شماره تلفن همراه                                                                                                    |                     |
|                                                                                                    | روش ترجیحی برای برقراری تماس الاتفن الدورنگار الایمیل الامه<br>ادامه قبلی                                                                                                    |                     |
|                                                                                                    |                                                                                                    |                     |
|                                                                                                    |                                                                                                    |                     |

#### شکل۹- صفحه اطلاعات فرد پشتیبان مزایده گر

![](_page_21_Picture_0.jpeg)

www.setadiran.ir

تایید شرایط و ضوابط استفاده از سامانه مزایده الکترونیکی دولت

در این مرحله اطلاعات مربوط به پرداخت هزینه عضویت در سامانه **مزایده** شامل تاریخ پرداخت و شماره رسید (فیش) پرداخت بانکی و شماره رهگیری را وارد نمایید(هزینه عضویت در سامانه در حال حاضر برای مزایده گران حقیقی ۵۰۰۰۰۰ ریال و برای مزایده گران حقوقی ۲۰۰۰۰ ریال می باشد.). پس از درج اطلاعات پرداخت هزینه عضویت، سند شرایط و ضوابط استفاده از سامانه مزایده الکترونیکی دولت را مشاهده می نمایید و پس از مطالعه محتوای آن می بایست گزینه همه شرایط و ضوابط استفاده از سامانه مزایده الکترونیکی دولت را مشاهده می نمایید و پس از محل را انتخاب نمایید. بدیهی است تا زمانی که گزینه فوق انتخاب نگردد امکان ادامه ثبت نام وجود نخواهد داشت. (شکل ۱۰)

√ در صورتی که تمایل به نگهداری سند مذکور داشته باشید با کلیک بر روی گزینه چاپ می توانید از این سند نسخه چاپ تهیه نمایید. لازم بذکر است سند مذکور در منوی **قوانین و مقررات** در سایت ستاد نیز موجود می باشد.

| التحترونيي                           |                                                                                                    | Public Contraction  |
|--------------------------------------|----------------------------------------------------------------------------------------------------|---------------------|
| ولین<br>۱۲ - جهارشنبه ۴۰ اردیبهشت ۱۲ | بسته های اموزشتی   فوانین و مقررات   امضاف الکترونیکی   اخبار   تبلیغات   تمانی با ما   درباره ما<br>۱۴۷۱۰۴ | A MARINE MANAGEMENT |
|                                      | یذیرش شرایط استفاده از سامانه                                                                               | 🕇 صفحه اصلی         |
|                                      | بدیرش شرایط استفاده از سامانه<br>تاریخ پرداخت :<br>شماره رسید ؟<br>شماره رهگیری :                           |                     |
|                                      |                                                                                                    |                     |
|                                      | جاب                                                                                                    |                     |

**شکل ۱۰- صفحه پذیرش شرایط استفاده از سامانه** 

![](_page_22_Picture_0.jpeg)

دریافت کد رهگیری

دراین مرحله، سیستم ضمن ارائه کد رهگیری به شما و اعلام زمانبندی تحویل مدارک، امکان چاپ آن را نیز برای شما فراهم می سازد. (شکل۱۱)

|  | رهگیری | کد | در یافت | صفحه | -11 | شكل |
|--|--------|----|---------|------|-----|-----|
|--|--------|----|---------|------|-----|-----|

| مال مرابع ای الکترویکی دولت<br>استه های آموزشی ( فرایی و مغرات ( اعضای الکترویکی ( اخبار ( بلیغات ( عملی با عا ( درباره ما از الای می الکترویکی دولت<br>الفتی سد راهمای ایت گردید که دهگری شما به منظور بیگری و معیت نیت نام 2227452222 می باشد. نظماً تا تاریخ ۲۰/۲۰/۳ سببت به ارائه مدارله مورد بیار<br>طبق سد راهمای ایت نام مزارده گران به دهتر ایت نام مرکز مدارکات الکترویکی دولت قدام فرماید | Teblic concluse Steel         |
|----------------------------------------------------------------------------------------------------|-------------------------------|
| تمامی حقوق این سایت محفوظ است.                                                                                                    | مرادی و اجزا شرکت بیسازاد علت |

#### ارائه مدارک موردنیاز

ارائه مدارک به ۲ صورت قابل انجام خواهدبود:

۱. مزایده گر، فرم ثبت نام تکمیل شده خود را نیز به همراه کلیه مدارک اصل و کپی از طریق پست سفارشی ارسال می نماید و پس از وصول مدارک در دفتر ثبت نام، مسئول دفتر ثبت نام پس از بررسی و کنترل مدارک با فرم های ثبت شده در سامانه اقدام به تایید یا درج نواقص می نماید.

۲. مزایده گر با کد رهگیری وارد شده و وضعیت تایید و یا عدم تایید مدارک را مشاهده می نماید. در صورت تقص تایید سیستم به وی شناسه کاربری و رمز عبور می دهد که حتما باید آن را حفظ و نگهداری کند . در صورت نقص در اطلاعات یا مدارک بایستی نسبت به رفع نواقص اقدام نماید. پس از تایید رفع نواقص توسط مسئول دفتر ثبت نام، مشخصات کاربری خود را دریافت نماید.

![](_page_23_Picture_0.jpeg)

www.setadiran.ir

نحوه دریافت نام کاربری و رمز عبور از طریق کد رهگیری در صفحه ثبت نام مزایده گر پس از وارد نمودن کد رهگیری قابل مشاهده می باشد.
 درصورت وجود نقص درمدارک یا مندرجات فرم ثبت نام، مزایده گر با ورود کد رهگیری می تواند در منوی ویرایش اطلاعات ثبت نام موارد نقص را مشاهده نماید و اصلاحات لازم را درمندرجات فرم انجام دهد یا موارد نقص درمدارک را به دفتر ثبت نام ارائه نماید. (شکل ۱۲)

شکل ۱۲- صفحه نتایج بررسی اطلاعات و مدارک ثبت نام

|   |                       |                        | خلاصه بررسی             |
|---|-----------------------|------------------------|-------------------------|
|   |                       | ے باشند،               | 🔿 اطلاعات مورد تایید می |
|   |                       | ی باشد.                | 🔎 اطلاعات مورد تایید نم |
| * | نقص در اطلاعات        | توضيحات نقص در اطلاعات | 🔽 نقص در اطلاعات        |
| * | نقص در مدرک           | توضیحات نقص در مدارک   | 🗵 نقص در مدارک          |
|   | ثبت <mark>خروج</mark> |                        |                         |

دریافت مشخصات کاربری

درموارد فوق هرگاه فرد مسئول مزایده گر به دفتر ثبت نام مراجعه نموده و مراحل ثبت نام را تکمیل نماید. چاپ مشخصات کاربری مزایده گر (نام کاربری وکلمه عبور) می تواند حضوری به وی ارائه شود و در غیر اینصورت یا زمانی که مدارک توسط نماینده مزایده گر ارائه شده است، مزایده گر می تواند ازطریق مراجعه بعدی به سایت با ورود کد رهگیری در صفحه ثبت نام مزایده گر، نام کاربری وکلمه عبور را از سامانه دریافت نماید. (شکل ۱۳)

![](_page_24_Picture_0.jpeg)

![](_page_24_Picture_1.jpeg)

شکل ۱۳- صفحه دریافت مشخصات کاربری

| مان مزلودای الکترویکی دوت<br>المان الکترویکی دوت<br>المان الکترویکی دوت<br>المان الکترویکی دوت<br>المان الکترویکی دوت<br>المان الکترویکی دوت<br>المان الکترویکی<br>المان الکترویکی<br>المان الکترویکی<br>المان الکترویکی<br>المان الکترویکی<br>المان الکترویکی<br>المان الکترویکی<br>المان الکترویکی<br>المان الکترویکی<br>المان الکترویکی<br>المان الکترویکی<br>المان الکترویکی<br>المان الکترویکی<br>المان الکترویکی |
|----------------------------------------------------------------------------------------------------|
| وبرایش اطلاعات ثبت نام 😜 با توجه به بررسی مدارک ارسالی و مندرجات فرم ثبت نام عضویت شما در سامانه بلامانچ میباشد.                                                                                                    |
| اطلاعات کاربری شما جهت ورود به سیستم و تکمیل پروفایل به شرح زیر میباشد:<br>شناسته کاربر R000164                                                                                                    |
| کو ورایش اطلاعات تیت نام<br>کلمه عبوز 203311<br>ویلا میزی جاب                                                                                                    |
| تمامن حقوق این سایت محقوط است.                                                                                                    |
|                                                                                                    |
|                                                                                                    |

![](_page_25_Picture_1.jpeg)

**-۴-1** ورود به سامانه از طریق کد رهگیری

![](_page_25_Picture_3.jpeg)

پس از دریافت کد رهگیری و ارائه مدارک مورد نیاز برای عضویت در سامانه در مهلت زمانی اعلام شده، می توانید پس از ورود به صفحه اصلی **ثبت نام مزایده گر** با کد رهگیری وارد کارتابل مخصوص خود شوید. (شکل ۱۴)

#### شکل ۱٤- ورود به سامانه با کد رهگیری در صفحه اصلی ثبت نام مزایده گر

![](_page_25_Figure_6.jpeg)

پس از ورود به سامانه با کد رهگیری، در صورتیکه مدارک و اطلاعات مندرج در فرم ثبت نام شما هنوز توسط متصدیان دفاتر ثبت نام بررسی نشده باشد، با کلیک بروی منو ویرایش اطلاعات ثبت نام، اطلاعات ثبت نام شما در سیستم بصورت فقط خواندنی نمایش داده می شود. (شکل ۱۵)

![](_page_26_Picture_0.jpeg)

![](_page_26_Picture_1.jpeg)

شکل ۱۵- اطلاعات ثبت نام قبل از بررسی مدارک توسط متصدیان دفاتر ثبت نام

|            |                                                                   |                                                                          |                               |                                                                              | حلامه بزرسدر                                                        | دولدهده ا انروع<br>• استان |             |
|------------|-------------------------------------------------------------------|--------------------------------------------------------------------------|-------------------------------|------------------------------------------------------------------------------|---------------------------------------------------------------------|----------------------------|-------------|
|            |                                                                   |                                                                          | تابيد بعن باشد:               | بالند ۲ اللافان من                                                           | n alt oge cletter 🗸                                                 | والد المديني               | وبرابش اطلا |
|            |                                                                   |                                                                          |                               | بوهیمان علم در اد                                                            | <sup>سو</sup> للغي در اعلامات                                       | ر اعلاقات است داو          | -10.91      |
| -          |                                                                   |                                                                          | ليارى                         | توهیجات بلمی در ا                                                            | <sup>س</sup> لغی در صاری                                            |                            |             |
|            |                                                                   |                                                                          |                               | فليقان 11 حقوقان                                                             | لیت بادر مزایده کر<br>*مانلند: مرابعه کر FF                         |                            |             |
|            |                                                                   |                                                                          |                               | Contracto allo-                                                              | لللامات تحارى                                                       |                            |             |
|            | <sup>م</sup> ساد نامیس<br>۲۵ قلمانه<br>شناسایان هان حقوقان شرکتها | د<br>4                                                                   | ه بوندن ۲۶ حمود               | ربده گر <mark>خشوری خدم</mark><br>بانکیت ۲ دولیس ۲ بو<br>ایرانی ۲ بلان ۲ خور | الام عن شده مترک / ه<br>الوج<br>العالي الي ١١٥٥<br>التخارة الت شرکت |                            |             |
|            |                                                                   |                                                                          |                               | نىرك  -<br>نابت                                                              | یمنی<br>جمع ور<br>المادوان میسان                                    |                            |             |
| ali yazit  | المعان من<br>17++)++++++++++++++++++++++++++++++++++              | <sup>م</sup> ور حسار                                                     | السفارة حساب<br>((۱۰۰         | الدولد سامه<br>بالدولد سامه                                                  | مشتحداد بانک و خساد<br><sup>م</sup> اد بانک                         |                            |             |
|            | 9                                                                 | 00                                                                       |                               | مدر<br>مدار                                                                  | <i>د</i>                                                            |                            |             |
|            | بعاره گذرنانه                                                     | من باشد.<br>خانودگانی <sup>4</sup> گذشاندان                              | ب شماد فرد استود<br>آرام<br>ا | حداد ۲ ماه حدا<br>*اله                                                       | مشخصان ماف<br>۲ طیلان                                               |                            |             |
|            |                                                                   | ا *راوعت شده ا<br> [                                                     | و ایت شیراند                  | *تعار                                                                        | ۲ حقوقات                                                            |                            |             |
|            |                                                                   |                                                                          |                               | بدہ کر                                                                       | اطلاعات الرد مستوله مز                                              |                            |             |
| [Ndhar_nam | la#* 📃                                                            | ام جنودگی <mark>(temb)</mark><br><sup>4</sup> سفت <mark>امیر مامل</mark> |                               | 1 (r. 11 4)<br>nan<br>1001 (Put Put -                                        | حست<br>"غراق<br>"کہ طلال                                            |                            |             |
|            |                                                                   |                                                                          |                               | 22<br>24-2 - 2420                                                            | اللافلانيكي<br>مينو<br>مينو                                         |                            |             |
| ITSUSVUT.  | ک بند (                                                           | ے اللہ ویل                                                               |                               | رس بسلی<br>194<br>1177/0042                                                  | الوس مستر<br>المرس مست التقرومة<br>المسعارة نقى لاب                 |                            |             |
|            |                                                                   |                                                                          | لل حميل حمايه                 | رد عامر آلفر آلور.                                                           | شداره نلفن ظعراه[<br>*روش ترجيحان برای برای                         |                            |             |
| _          | hafa [                                                            | م خانونان                                                                |                               | ليوكر<br>رد 17 فيو                                                           | الملاحات فرد بستینان م<br>مسیت                                      |                            |             |
|            |                                                                   |                                                                          |                               |                                                                              | ک طلح<br>اطلامات تمانی د                                            |                            |             |
|            |                                                                   |                                                                          | E                             | -                                                                            |                                                                     |                            |             |
|            | )+                                                                | د الشرونية.<br>دوريكار                                                   |                               | -<br>No                                                                      | ايرىر يىنىد<br>ايرىر يىت الكرونيك<br>شماره تلفي تابت                |                            |             |

![](_page_27_Picture_0.jpeg)

در صورتیکه مدارک و یا اطلاعات شما توسط متصدیان دفاتر ثبت نام بررسی شده و دارای نقص و یا مشکلی باشد پس از ورود با کد رهگیری می توانید موارد نقص را در قسمت توضیحات مربوطه مشاهده نمایید.(شکل ۱۶)

|                                         | یکی دوانت<br>در ۱ مدید ۱ مدر مار                                                                                                    | ای (کشرو)<br>مدر عدمد (    | سلمانه مزارده<br>۱۱ مدرومدین ۱۱ م                           | سنه عاد تورس                                                                                                    |                     |
|-----------------------------------------|----------------------------------------------------------------------------------------------------|----------------------------|-------------------------------------------------------------|----------------------------------------------------------------------------------------------------|---------------------|
| Contraction of the Second Second Second |                                                                                                    |                            |                                                             | حلامية بررسي                                                                                                    | 9                   |
|                                         |                                                                                                    | بعني بالتحار               | والماشقة 🕫 القلاحات عورة فأيبه                              | ۴ اطلامات مورد تارید من                                                                                                    | ويزين اللامان بن ذم |
|                                         |                                                                                                    | raar ja vaar sideasti      | وميجاب للمرادر اطلامات                                      | المسعد واحلامات                                                                                                    | 10 44 0000 and 90   |
|                                         |                                                                                                    |                            |                                                             |                                                                                                    |                     |
|                                         |                                                                                                    |                            | بوهیجان بلمی در مدرک                                        | <sup>34</sup> لفص در عدارک                                                                                                    |                     |
|                                         |                                                                                                    |                            |                                                             | لت نام مزابده الر                                                                                                    |                     |
|                                         |                                                                                                    |                            | مليقان ٢ مفولان                                             | الماشية مراجع كر 14                                                                                                    |                     |
| 1                                       |                                                                                                    |                            |                                                             | ante otrate                                                                                                    |                     |
| الد الاستاران                           | 5°                                                                                                    | ين 11 منتوشي               | رایده ایراحضوری حدید<br>مشکیت ۲ دولندی ۳ بیده دوا           | المرتبث شفة تبرك الع<br>ألوع                                                                                                    |                     |
| وقان البرانية                           | ک شناسایی علی جم                                                                                                    |                            | الرابين الايلان المخير                                      | "مانگیت ۱۵۵۹<br>"شیغاره کند شدرگذ                                                                                                    |                     |
|                                         |                                                                                                    | -                          | المركبة                                                     | 5°                                                                                                    |                     |
|                                         |                                                                                                    |                            | and and a                                                   | ملاعات مساد                                                                                                    |                     |
|                                         | 1                                                                                                    | I. Statute                 | - Included                                                  | متنخفان بانک و جنبات                                                                                                    |                     |
| ********                                | **************************************                                                                                                    |                            | بع دسادي                                                    |                                                                                                    |                     |
|                                         |                                                                                                    |                            | - Line                                                      | •                                                                                                    |                     |
|                                         |                                                                                                    | ان فرد مسئول میں بات       | حساد 🔂 جاجد حسار الله                                       | متحماد ماحد                                                                                                    |                     |
|                                         | Neturi (Martine at 1)                                                                                                    | Sauce .                    |                                                             | 4405                                                                                                    |                     |
|                                         | alian tea and the                                                                                                    |                            | 12010                                                       |                                                                                                    |                     |
|                                         |                                                                                                    |                            |                                                             | ۲۰ حقوقان                                                                                                    |                     |
|                                         |                                                                                                    |                            | مده کر                                                      | اطلاعات فزد مسلوك مزا                                                                                                    |                     |
| father, rank on Kat                     | family of                                                                                                    | iyan yat                   | 1 type (# 14) f                                             | 445                                                                                                    |                     |
|                                         | عد ومز                                                                                                    |                            | **********                                                  | التي ملاد [                                                                                                    |                     |
|                                         |                                                                                                    |                            |                                                             | اعلامات لساشرة                                                                                                    |                     |
|                                         |                                                                                                    |                            | ويابعان شرقن الع                                            | -                                                                                                    |                     |
| STREET John H                           | -                                                                                                    |                            | در می بینید<br>رب بینیدی                                    | a series and                                                                                                    |                     |
|                                         | 4                                                                                                    | and in a set               | +5+                                                         | التيرين بعدت التشرونيك 9<br>التيرين الفير المدين                                                                                                    |                     |
|                                         | 3 <del></del>                                                                                                    | -                          |                                                             | المدراه اللمن الذمراء                                                                                                    |                     |
|                                         |                                                                                                    | البلغل التلكامة            | رای بیانی (کالیفن) اے اور نگار اے<br>ایک وک                 | As an owner of                                                                                                    |                     |
|                                         |                                                                                                    |                            | يد مجمعية                                                   | C and                                                                                                    |                     |
| باج يعر                                 |                                                                                                    | light at                   |                                                             | ati                                                                                                    |                     |
|                                         |                                                                                                    | Recordence.                |                                                             | Te                                                                                                    |                     |
|                                         |                                                                                                    |                            | 14                                                          | and a second                                                                                                    |                     |
|                                         |                                                                                                    |                            | -                                                           | -                                                                                                    |                     |
|                                         | -                                                                                                    | الم حد اللين               | 1                                                           | the second                                                                                                    |                     |
| Same of                                 | Provide the second second seco | 1                          | ( T                                                         | السجارية تلقني كأست                                                                                                    |                     |
| لة يستان                                |                                                                                                    | GRA -                      |                                                             | All a Real and a local second second s |                     |
| June of                                 |                                                                                                    | مين<br>بديل الكانية        | د بدر الس الوري (                                           | استاره نلفی تلفواه<br>روش ترجیحان برای برافراز                                                                                                    |                     |
| June d                                  |                                                                                                    | میں الکرینیہ               | د بناتر الفر الوغار   <br>وب                                | استاره نلمی طلوره<br>روش ترجیحان برای برقرار<br>ملاقات ویش چری وست                                                                                                    |                     |
| <i>م</i> يبدر<br>()                     | <sup>ی</sup> ر الم                                                                                                    | میں الکینیہ<br>میں الکینیہ | د بنانی ((بیانی ((بیانی)))<br>وی<br>است ((بیانی)) ((بیانی)) | استان على عمرة<br>الولى محمد وكا برقان<br>الولى محمد وكا مركزا<br>الرو مناطب                                                                                                    |                     |

شکل ۱٦- پیام سیستم در صورت وجود نقص پس از بررسی متصدیان دفاتر ثبت نام

![](_page_28_Picture_1.jpeg)

در صورتیکه مدارک و یا اطلاعات شما توسط متصدیان دفتر ثبت نام بررسی شده و نقص و یا مشکلی نداشته باشد همانگونه که قبلا اشاره گردید پس از ورود با کد رهگیری، نام کاربری و رمز عبور شما قابل دسترسی می باشد.(شکل۱۷)

|                                    | سامانه مزایده ای الکترویکی دولت العقود                                                                                  |
|------------------------------------|----------------------------------------------------------------------------------------------------|
| Public CAuction Spire<br>مفعد اصلی | بسته های آموزشی   فولین و مقررات   امضای الکترونیگی   اخبار   تیلیغات   تمانی یا ما   درباره ما<br>تعریف بشناسته کاربری |
| يبرايش اطلاعات ثبت نام             | ا انوجه به بررسی مدارک ارسالی و مندرجات فرم ثبت نام، عضویت شما در سامانه بلامانع مییاشد.                                |
| مرايش اطلاعات ثبت نام ۶            | اطلاعات کاربرای شما جهت ورود به سیستم و تحمیل پروفایل به سرح زیر میباشد:<br>شناسته کاربر R000164<br>- کلمه میور 263311  |
|                                    | ورود مجنده چاپ                                                                                                    |
|                                    |                                                                                                    |
|                                    |                                                                                                    |
|                                    |                                                                                                    |
|                                    |                                                                                                    |
|                                    |                                                                                                    |
|                                    | تعامی حقوق این سایت محفوظ است.                                                                                          |

#### شکل ۱۷- دریافت شناسه کاربری پس از لاگین با کد رهگیری

![](_page_29_Picture_0.jpeg)

# **1-3- ورود به سامانه مزایده**

![](_page_29_Picture_3.jpeg)

فعالیت: ورود به سامانه مزایده

پس از دریافت نام کاربری و کلمه عبور ، با انتخاب هریک از درگاه های **مزایده های سازمان جمع آوری و** فروش اموال تملیکی و یا مزایده دستگاه های اجرایی کشور، صفحه اصلی سامانه و درگاه های ورود مزایده گر و مزایده گزار مربوط به همان دستگاه مزایده گزار را مشاهده می نمایید. با کلیک بروی درگاه سازمان جمع آوری و فروش اموال تملیکی صفحه زیر نمایش داده می شود. قابل ذکر است که نمایه و عنوان صفحات این درگاه مربوط به سازمان جمع آوری و فروش اموال تملیکی می باشد.(شکل۱۸)

### <mark>شکل/۱۸ - صفحه اصلی در</mark>گاه سازمان جمع آوری و فروش اموال تملیکی

| Alution<br>alution<br>alutio | سامان ترار کت الکتر ویکی دولت<br>منه مرادی اسن .<br>سازهان جمع آوری و فرون اموال تعلیکی<br>سازی سراسی فرون اموال تعلیکی احدار ا نماس با ها ا درباره ه                                                                                                    |
|----------------------------------------------------------------------------------------------------|----------------------------------------------------------------------------------------------------|
| اطلاعیه ها<br>اطلاعیه ها<br>موندسی و ساختمان نفت ایران<br>منتشر شد<br>- ایجاد امکان استفاده از توکنهای<br>مورد تایید مرکز ریشه<br>- هزینه مدور گواهی اهمای<br>- تهریت مرکز ریشه<br>- تهریت مدور گواهی اهمای<br>- تهریت کارگروه تجارت                                                                                                    | ک معمد اعلی سافانه عرامه<br>درگاه ورود مرابعد گران به<br>مرابعد گران اینا<br>مرابعد گرار انتخاب شده<br>میزایدد گرار انتخاب شده                                                                                                    |
| انواع گواهی امماد الکترونیکی<br>نقش با قطع همکاری کاربران<br>دستگاه های اجرایی<br>حجت کسب اطلاعات بیشتر با<br>مرکز تماسی : ۲۰۱۰۲۲۷۵۷۵۲۰<br>دفتر تیت نام : ۲۱۰۰۸۹۶۹۲۷۲                                                                                                    | رايعه الله معارة مرابعة المرتمنيكة المناب معارة باردى عن باردى كيو كلا (برايش ريكر) بارزي والمعار المراب الر<br>الرياب الله معارة مرابعة كرار المناب المناب المناب المناب الردى عن باردى كيو كلا (برايش ريكر)<br>الما المعارة مرابعة عرابية كران المناب المناب<br>المناب المناب المناب المناب المناب المناب المناب المناب المناب المناب المناب المناب المناب المناب المناب المناب المناب المناب المناب المناب المناب المناب المناب المناب المناب المناب المناب المناب المناب المناب المناب المناب المناب المناب المناب المناب المناب المناب المناب المناب المناب المناب المن<br>المال مناب المناب المناب المناب المناب المناب المناب المناب المناب المناب المناب المناب المناب المناب المناب المناب المناب المناب المناب المناب المناب المناب المناب المناب المناب المناب المناب المناب المناب الماب المناب المناب المناب |
| دفتر مدور گواهی<br>اهماه الکیرویکی : ۲۱-۲۲۷۵۴۲۰۱<br>نهاینده ایران کد<br>در «ستاد» : ۲۲۰۸۸۹۷۷۶۲۲<br>نهایی حاصل فرهایید.                                                                                                    | الی است الی الی الی الی الی الی الی الی الی الی                                                                                                    |

![](_page_30_Picture_0.jpeg)

با کلیک بروی در گاه مزایده دستگاه های اجرایی کشور، صفحه مطابق با تصویر زیر نمایش داده می شود.(شکل ۱۹) قابل ذکر است که نمایه و عنوان صفحات این در گاه، مربوط به دستگاه های اجرایی کشور می باشد.

| منابع<br>منابع<br>منابه<br>ما<br>منابه<br>منابه<br>منابه<br>منابه<br>منابه<br>منابه<br>من<br>ما<br>ما<br>ما<br>ما<br>ما<br>ما<br>ما<br>ما<br>ما<br>ما<br>ما<br>م<br>ما<br>م<br>ما<br>م<br>م<br>ما<br>م<br>م<br>م<br>م<br>م<br>م<br>م<br>م<br>م<br>م<br>م<br>م<br>م<br>م<br>م<br>م<br>م<br>م<br>م<br>م | ما از برارکات الکترونیکی دولت<br>مزید<br>براز بنت آری<br>بسته های آموزشی   قوانین و عقررات   اممای الکترونیکی   اخبار   نماس یا ما   درباره |
|----------------------------------------------------------------------------------------------------|----------------------------------------------------------------------------------------------------|
| اطلاعیه ها                                                                                                    | محمده اصلق ساعانه مزایده                                                                                                    |
| <ul> <li>حدید مزایده 2011 شرکت ملی<br/>مهندسی و ساختمان نفت ایران<br/>منتشر شد</li> </ul>                                                                                                    |                                                                                                    |
| <ul> <li>گواهی امضای الکترونیکی مزایده<br/>گران</li> </ul>                                                                                                    |                                                                                                    |
| <ul> <li>ایجاد امکان استفاده از توکنهای<br/>مورد تایید مرکز ریشه</li> </ul>                                                                                                    | مزایده گر                                                                                                    |
| - هرینه صدور دواهی افضادی<br>الکترونیکی<br>- نصوب نامه کارگروه تجارت                                                                                                    | حسندوی بیسرفته                                                                                                    |
| الکترونیکی در خصوص تعرفه مدور<br>انواع گواهی امضای الکترونیکی                                                                                                    | منقول الم مي منقول الم المراجعة المناب المارة بارتين المرج بارتين الكروه كالا المخط باية الماريخ انتشار المولت ارسال الم                    |
| - نذکرات مهم در خصوص تغییر<br>نقش یا قطع همکاری کاربران<br>دستگاه های اجرایی                                                                                                    | فزايته كزار<br>فرايته كزار                                                                                                    |
| جعت گست اطلاعات بیشتر با                                                                                                    |                                                                                                    |
| شماره های                                                                                                    |                                                                                                    |
| مرکز نمانی : ۲۱۰۸۹۶۹۸۸-۲۱۰<br>دفتر تیت نام : ۲۲۷۹۶۹۸۸-۲۱۰                                                                                                    |                                                                                                    |
| دفتر مدور گواهی<br>امضاء الکترونیکی : ۰۲۱۰-۲۳۷۵۴۴۰۱                                                                                                    |                                                                                                    |
| نهاینده ایران کد<br>در «ستاد» : ۲۱-۸۸۹۷۷۶۴۲۰                                                                                                    | ی ()<br>رکوری یافت تشد<br>( منخه است از ۲ ( ۲۰ ۲۰ ۲۰                                                                                        |
| تماس حاصل فرمایید.                                                                                                    |                                                                                                    |
|                                                                                                    | شرکت در مزایده و پرهاخت گروشی                                                                                                    |

شکل۱۹- صفحه اصلی درگاه مزایده سایر دستگاههای اجرایی کشور

i

در مستندی که مطالعه می نمایید، از تصاویر مربوط به در گاه **سازمان جمع آوری و فروش اموال تملیکی** استفاده شده است. کارتابل ها و فرم ها در هر دو در گاه مشابه یکدیگر می باشد.

با کلیک بروی **در گاه مزایده گر** (شکل۱۹)، در صفحه ورود به سامانه، **شناسه کاربری، کلمه عبور** و **کد امنیتی** را وارد نمائید. سپس با کلیک کلید **ورود** به کارتابل خود وارد شده و می توانید نسبت به انجام مراحل مرتبط اقدام نمایید.(شکل۲۰)

![](_page_31_Picture_0.jpeg)

شکل ۲۰ ورود به سامانه

![](_page_31_Picture_2.jpeg)

![](_page_31_Picture_3.jpeg)

- ✓ لازم است برای درج شناسه کاربری، زبان را انگلیسی انتخاب نموده و حروف بزرگ درج نمایید. می توانید از CapsLock استفاده کنید؛ در غیر این صورت با پیغام "شناسه کاربری وارد شده صحیح نمی باشد" روبرو خواهید شد.
  - ✓ وارد نمودن کد امنیتی در ورود به سامانه اجباری است. دقت فرمایید براساس تصویر موجود در این قسمت،
     کد امنیتی کامل درج گردد، در غیر این صورت با پیغام "عبارت امنیتی صحیح نیست" مواجه می شوید.

![](_page_32_Picture_0.jpeg)

**1-6- تغيير اطلاعات حساب** 

![](_page_32_Picture_3.jpeg)

در صورت تمایل نسبت به تغییر اطلاعات و یا تعریف اطلاعات حساب جدید در سامانه دارید، پس از ورود به فرم **پروفایل مزایده گر**، به شرح زیر اقدام نمایید:

| يف       |
|----------|
| ۰ I      |
| 5 7      |
| ۳ (      |
| Lo<br>Lo |

#### شکل۲۱- فریم اطلاعات حساب ها

افزودن حساب جدید

با استفاده از کلید افزودن حساب جدید در **فرم پروفایل مزایده گر**، به منظور ثبت حساب جدید، فرم جزییات اطلاعات حساب به کاربر نمایش داده می شود.(شکل۲۲) پس از تکمیل اقلام اطلاعاتی فرم، برای ثبت حساب جدید بروی کلید **ثبت** کلیک نمایید. وضعیت این حساب در فریم اطلاعات حساب ها، **غیرفعال** نمایش داده خواهد شد.

www.setadiran.ir

ويرايش :۲

سند راهنمای کاربر : مزایده گر

![](_page_33_Picture_2.jpeg)

#### شكل٢٢- فرم جزئيات اطلاعات حساب

|                          |                                                 |                                                        | جزئيات اطلاعات حساب                                            |
|--------------------------|-------------------------------------------------|--------------------------------------------------------|----------------------------------------------------------------|
| IR-                      | * شمارہ حساب<br>* شمارہ شبا<br>* شمارہ کارت     |                                                        | * نام بانک<br>* نام و کد شعبه<br>* نوع حساب                    |
| ×                        |                                                 |                                                        | شرح حساب                                                       |
|                          | ه شده می باشد.<br>نوادگی (*کد ملی/شماره گذرنامه | صاحب حساب همان شرکت ثبت<br>*نام خا                     | مشخصات صاحب حساب 🗖<br>C حقیقی                                  |
|                          | *نام ثبت شده شرکت<br>ا                          | *شماره ثبت شرکت                                        | • حقوقی                                                        |
| 'کپی اطلاعات در حافظه" و | ساب جدید استفاده نمایید، از گلیدهای '           | دارید از اطلاعات حساب قبلی در حا<br>۹" استفاده نمایید، | کاربر گرامی؛ در صورتیکه تمایل<br>"بازیابی اطلاعات قبلی از حافظ |
|                          | ثبت انصراف بازگشت                               | بازیابی اطلاعات قبلی از حافظه                          |                                                                |

- ۲ با استفاده از کلید های کپی اطلاعات در حافظه و بازیابی اطلاعات قبلی از حافظه می توانید از اطلاعات حساب قبلی در حساب جدید استفاده نمایید.
- ✓ اطلاعات حساب جدید قبل از انجام عملیات قایید و امضا توسط مزایده گر از طریق لینک جزئیات در جدول اطلاعات حساب های فرم پروفایل مزایده گر، قابل ویرایش می باشد.
- ✓ در حالتیکه یک حساب جدید و تعریف شده ای وجود داشته باشد و عملیات امضا هم انجام نشده باشد، امکان اضافه کردن حساب جدید وجود ندارد و زمان کلیک کلید **افزودن حساب جدید** پیغام زیر نمایش داده خواهد شد: "کاربر گرامی اطلاعات حساب جدید قبلا تعریف شده است و امکان ثبت حساب دیگری وجود ندارد. در صورت تمایل آن را ویرایش/حذف نمایید"

![](_page_34_Picture_0.jpeg)

- www.setadiran.ir
- کلید کپی و بازیابی اطلاعات حساب

با استفاده از کلید های **کپی اطلاعات در حافظه و بازیابی اطلاعات قبلی از حافظه** می توانید از اطلاعات حساب قبلی در حساب جدید استفاده نمایید.(به طور مثال در حالتی که کارت عابر بانک مفقود و یا منقضی شده باشد و فقط شماره کارت تغییر یافته است) کلید با عنوان **کپی اطلاعات در حافظه** زمانی که فرم جزئیات اطلاعات حساب بصورت فقط خواندنی می باشد(حساب تایید و امضا شده است)، در این فرم نمایش داده خواهد شد. شما می توانید با استفاده از این کلید، اطلاعات را در حافظه ذخیره و در زمان نمایش فرم جزییات اطلاعات حساب بصورت قابل ویرایش(حساب تایید و امضا نشده است)، از طریق کلید با عنوان **بازیابی اطلاعات قبلی از** 

| IR-     | +11++++++++1751+2+51+            | شماره حساب<br>شماره شیا   | M                  | نام بانک <mark>علت</mark><br>و گذشتهه اصا <del>خی</del> | oli |
|---------|----------------------------------|---------------------------|--------------------|---------------------------------------------------------|-----|
|         | 51×FTTV×QVF550T5                 | شماره کارت                | 14.                | نوع حساب <mark>جاری</mark>                              |     |
| 1       |                                  |                           |                    | شرع حساب                                                |     |
|         |                                  | مسئول می باشد،            | ماحب حساب همان قرد | حمات صاحب حساب 📕                                        | مش  |
|         | ملی/شیماره گذرنامه<br>۲۲۵۰۴۰۵۲۲۶ | ام خانوادگی کد و<br>اکبری | نام ا<br>علی       | ىغىقى                                                   | . @ |
|         | شده شرکت                         | نام ثبت                   | شماره ثبت شركت     | ىقوقى                                                   | . c |
| osatras | a constant                       |                           |                    |                                                         | 10  |

شکل ۲۳- کپی اطلاعات در حافظه

#### شکل ۲٤ - بازیابی اطلاعات قبلی از حافظه

| IR-  | مماره حساب<br>* شماره شبا |                  |                 | " نام بانک<br>نام و کد شعبه |
|------|---------------------------|------------------|-----------------|-----------------------------|
| 1020 | شهاره کارت                |                  |                 | * نوع حساب                  |
|      |                           |                  |                 | شرح حساب                    |
| 1941 |                           |                  |                 |                             |
|      | ده می باشد.               | همان شرکت ثبت شا | 🗖 ا صاحب حساب   | بخطات صاحب حساب             |
|      | گیگد ملی/شماره گذرنامه    | "نام خانواد      | "نام            |                             |
|      |                           |                  |                 | 0                           |
|      | "نام ثبت شده شرکت         | ن شرکت           | "شماره ثب       | حقوقي .                     |
|      |                           |                  |                 |                             |
|      |                           |                  | Second a second | and the second              |

![](_page_35_Picture_0.jpeg)

چک باکس خاتمه اعتبار

برای حساب با وضعیت **فعال**، چک باکس خاتمه اعتبار، فعال و قابل انتخاب می باشد. با استفاده از چک باکس خاتمه اعتبار متناظر در **جدول اطلاعات حساب**، حساب مربوطه را انتخاب نمایید. جهت اعمال تغییرات، بروی کلید **ثبت** در فرم پروفایل مزایده گر کلیک نماید. با کلیک کلید ثبت، پیغام زیر به کاربر نمایش داده خواهد شد: "کاربر گرامی؛ با انجام این عملیات، غیرفعال شدن حساب انتخاب شده نهایی نخواهد شد و برای تکمیل عملیات باید کلید "تایید و امضای اطلاعات حساب" را انتخاب نمایید. مورد تایید است؟

#### شکل۲٥- چک باکس خاتمه اعتبار در فریم اطلاعات حساب ها

| ر كرامی اطلاعات حساب شما در صورتی بروزرسانی می كردد كه حتما تایید و امضاک الکترونیکی شود.<br>افزودن حساب جدی<br>ملی ایران هفت تیر ۲۰۰۶۸۱۸۷۶۰۰۴ قرض ۲۰۰۶۸۱۸۷۶۰۰۴ الاستیه<br>ملی ایران هفت تیر ۲۰۰۶۸۱۸۷۶۰۰۴ آلاستیه<br>ملی ایران هفت تیر ۲۰۰۶۸۱۸۷۶۰۰۴ آلاستیه<br>ملی ایران هفت تیر ۲۰۰۶۸۱۸۷۶۰۰۴ آلاستیه<br>ملی ایران هفت تیر ۲۰۰۶۸۱۸۷۶۰۰۴ آلاستیه<br>ملی ایران هفت تیر ۲۰۰۶۸۱۸۷۶۰۰۴ آلاستیه |                 |                          |                                                           |                                                                                 |                                                                                                    |                                                                                                    |                                                                                                    | ها                                                                                                    | نات حساب                                                                                                    | слі <sub>к</sub>                                                                                                    |
|----------------------------------------------------------------------------------------------------|-----------------|--------------------------|-----------------------------------------------------------|---------------------------------------------------------------------------------|----------------------------------------------------------------------------------------------------|----------------------------------------------------------------------------------------------------|----------------------------------------------------------------------------------------------------|----------------------------------------------------------------------------------------------------|----------------------------------------------------------------------------------------------------|----------------------------------------------------------------------------------------------------|
| <u>ف نام بانک شعبه</u> شماره حساب نوع شماره حساب معاد مساب شماره کارت جزئیات وضعیت خانمه حدف اعتبار معاد اعتبار معاد معاد معاد معاد معاد معاد معاد معاد                                                                                                    | دن حس           | افزو                     |                                                           | ن شود،                                                                          | دد که حتما تایید و امضاک الکترونیکم                                                                                                    | ی می کر:                                                                                                    | نما در صورتی بروزرسان                                                                                                    | ات حساب ش                                                                                                    | کرامی اطلاعا                                                                                                    | رير ذ                                                                                                    |
| ملى ابران هفت تير ١٠٨٤٨١٨٧٤٠٠٠ <sup>قرض</sup><br>ملى ابران هفت تير ١٠٨٤٨١٨٧٤٠٠٠ الحسنه<br>ملى ابران هفت تير ١٠٨٤٨١٨٧٤٠٠٠ <del>قرض</del><br>ملى ابران هفت تير ١٠٨٤٨١٨٧٤٠٠٠ الحسنه<br>ملت ديباجى ٤١٠٢٤٢٢٢٩٩٢٤٢٢٢٢٩٩ ٤٢١٢٦٩٩ عر <i>نيات</i> فعال آ                                                                                                    | خاتمه<br>اعتبار | وضعيت                    | جزئيات                                                    | شماره کارت                                                                      | شماره شبا                                                                                                    | نوع<br>حساب                                                                                                    | شماره حساب                                                                                                    | نام و کد<br>شعبه                                                                                                    | نام بانک                                                                                                    | ديف                                                                                                    |
| ملى ايران هفت تير ١٠٨٤٨١٨٧٤٠٠٤ التحسنة<br>ملى ايران هفت تير ١٠٨٤٨١٨٧٤٠٠٤ التحسنة<br>ملت ديباجى ١٢٢٧٤٣٥٢٨٢ جارى ١٢٢٧٤٦١٢٢٠١٠٠٠٠٠١٧٢٤١٢٤ ج <i>زئيات</i> غير فعال ا                                                                                                    | Π               | غير فعال                 | جزئيات                                                    | ۶۰۳۷۹۹۱۴۶۱۲۳۱۹۰۸                                                                | IRV۴•١٧•••••١•Λ۶Λ١Λ٧۶••۴                                                                                                    | قرض<br>الحسنة                                                                                                    | ۲••۶۷۸۱۸۷۶••۴                                                                                                    | هفت تير                                                                                                    | ملی ایران                                                                                                    | ۱                                                                                                    |
| ملت دیباجی ۱۳۶۷۶۳۵۴۸۰ جاری ۱۳۶۷۶۳۵۴۸۱ S۱۰۴۳۳۷۰۹۷۴۶۶۵۲۶ ج <i>زئیات</i> غیر فعال 📕                                                                                                    |                 | فعال                     | جزئيات                                                    | ۶۰۳۷۹۹۱۴۶۱۲۳۱۹۰۸                                                                | IRV۴•١٧•••••١•Λ۶Λ١Λ٧۶••۴                                                                                                    | قرض<br>الحسنة                                                                                                    | ۲••۶۷۸۱۸۷۶••۴                                                                                                    | هفت تير                                                                                                    | ملی ایران                                                                                                    | ۲                                                                                                    |
|                                                                                                    | Г               | غير فعال                 | جزئيات                                                    | ۶۱ <b>۰</b> ۴۳۳۷۰۹۷۴۶۶۵۲۶                                                       | IRA) • ) ٢ • • ) • • • • • ) ٧٣۶) • ۶ • ٣ )                                                                                                    | جارى                                                                                                    | <u>ነ</u> የኦንሮሽ የ                                                                                                    | ديباجي                                                                                                    | ملت                                                                                                    | ٣                                                                                                    |
|                                                                                                    | Г               | فعال<br>غير فعال         | جزئيات<br>جزئيات                                          | \$•TV99)4\$)TT)9•A<br>\$)•4TTV•9V4\$\$\$QT\$                                    | IRV*•\V•••••\•Λ۶Λ\ΛV۶••*<br>IRΛ)•\Υ••\••••\V*۶\•۶•*\                                                                                              | قرض<br>الحسنه<br>جارى                                                                                                    | ) • ለ۶۸ነ۸۷۶ • • ۴<br>ነ ۳۶۷۶۳۵۴۸ •                                                                                                    | هفت تیر<br>دیباجی                                                                                                    | ملی ایران<br>ملت                                                                                                    |                                                                                                    |
|                                                                                                    |                 |                          |                                                           |                                                                                 |                                                                                                    |                                                                                                    |                                                                                                    |                                                                                                    |                                                                                                    |                                                                                                    |
|                                                                                                    |                 | دن حس<br>خانمه<br>اعتبار | افزودن حس<br>وضعیت خانمه<br>غیر فعال ا<br>فعال غیر فعال ا | افزودن حس<br>حزئیات وصعیت خاتمه<br>اعتبار<br>جزئیات غیر فعال<br>جزئیات غیر فعال | ل شود.<br>افزودن حس<br>شماره کارت حزئیات وضعیت خانمه<br>۶۰۲۷۹۹۱۴۶۱۲۲۱۹۰۸ جزئیات غیر فعال آ<br>۶۰۲۲۷۹۹۱۴۶۱۲۲۱۹۰۸ جزئیات فعال آ<br>۶۱۰۴۳۲۷۰۹۷۴۶۶۵۲۶ | دد که حتما تایید و امضای الکترونیکی شود.<br>افزودن حس<br>شماره شبا شماره گارت جزئیات وضعیت خانمه<br>۱۳۷۴-۱۷۰۰۰۰۰۰۱۰۸۶۸۱۸۷۶۰۰۴ جزئیات غیر فعال<br>۱۳۷۴-۱۷۰۰۰۰۰۰۱۷۲۶۱۸۶۸۱۸۷۶۰۰۴ جزئیات غیر فعال<br>۱۳۸۱-۱۲۰۰۱۷۲۶۱۰۶۰۲۱ جزئیات غیر فعال<br>۱۳۸۱-۱۲۰۰۱۷۲۶۱۰۶۰۲۱ جزئیات غیر فعال | ی می گردد که حتما تایید و امضای الکترونیکی شود.<br>افزودن حس<br>حساب<br>قرض ۲۰۰۲/۱۸۷۶/۱۰/۱۰/۱۰/۱۹۸۸ ایکری شود.<br>قرض ۲۰۰۲/۱۸۶۸۱۸۷۶۰۰۰ ایکریات عبر فعال<br>الحسنه<br>قرض ۲۰۰۲/۱۰/۱۸۶۸۱۸۷۶۰۰۰ ج <i>زئیات</i> فعال<br>الحسنه<br>جاری ۲۰۰۲/۱۰/۱۰/۱۰/۱۰/۱۶۸۱۲ ج <i>زئیات</i> غیر فعال | لما در صورتی بروزرسانی می گردد که حتما تایید و امضاک الکترونیکی شود.<br>افزودن حس<br>مماره حساب نوع<br>مرئیات عبر فعال<br>۱۰۸۶۸۱۸۷۶۰۰۴<br>۱۰۸۶۸۱۸۷۶۰۰۴<br>۱۰۸۶۸۱۸۷۶۰۰۴<br>۱۰۸۶۸۱۸۷۶۰۰۴<br>۱۰۸۶۸۱۸۷۶۰۰۴<br>۱۰۸۶۸۱۸۷۶۰۰۴<br>۱۰۸۶۸۱۸۷۶۰۰۴<br>۱۰۸۶۸۱۸۷۶۰۰۴<br>۱۲۶۷۶۲۵۴۸۰<br>۱۲۶۷۶۲۵۴۸۰ | ها<br>ت حساب شما در صورتی بروزرسانی می گردد که حتما تابید و امضاک الکترونیکی شود.<br>افزودن حس<br>شعبه<br>هفت تیر ۲۰۰۸۶۸۱۸۷۶۰۰۱ (قرض<br>هفت تیر ۲۰۸۶۸۱۸۷۶۰۰۱ (قرض<br>هفت تیر ۲۰۸۶۸۱۸۷۶۰۰۱ (قرض<br>۱۰۸۶۸۱۸۷۶۰۰۱ (الحسنه<br>۱۰۸۶۸۱۸۷۶۰۰۱ (۲۶۱۶۲۱۰۱ (۲۶۱۶۵۲۶) ۲۶۰۲۷۹۹۱۴۶۱۲۶۱۶ (قرئیات فعال<br>دیباجی ۲۶۰۶۷۹۱۴۱۶۱۲۶۱۰ (۲۶۱۶۶۵۲۶ (۲۶۰۶۱۶۱۶۱۶۱۶ (قرئیات فعال | لات حساب شما در مورتی بروزرسانی می گردد که جنما تایید و امضای الکترونیکی شود.<br>گرامی اطلاعات حساب شما در مورتی بروزرسانی می گردد که جنما تایید و امضای الکترونیکی شود.<br>افزودن حساب<br>ملی ایران هفت تیر ۲۰۰۴/۱۸۶۸۱۸ قرض<br>ملی ایران هفت تیر ۲۰۰۴/۱۸۶۸۱۸ قرض<br>ملی ایران هفت تیر ۲۰۰۴/۱۸۶۸۱۸ قرض<br>ملی ایران هفت تیر ۲۰۰۴/۱۸۶۸۱۸ قرض<br>ملی ایران هفت تیر ۲۰۰۴/۱۸۶۸۱۸۷۶۰۰۰ قرض<br>ملی ایران هفت تیر ۲۰۰۴/۱۸۶۸۱۸۷۶۰۰۰ قرض<br>ملی ایران هفت تیر ۲۰۰۴/۱۸۶۸۱۸۷۶۰۰۰ قرض<br>ملی ایران ایران مفت تیر ۲۰۰۴/۱۸۶۸۱۸۷۶۰۰۰ قرض<br>ملی ایران ایران ایرا |

![](_page_35_Picture_7.jpeg)

- ✓ پس از اعمال تغییرات فوق، وضعیت حساب با توجه به اینکه عملیات تائید و امضای اطلاعات حساب انجام نشده است، با همان وضعیت **فعال** نمایش داده خواهد شد و در سامانه همچنان قابل استفاده خواهد بود. پس از انجام عملیات تایید و امضا توسط مزایده گر در فرم پروفایل، وضعیت حسابی که چک باکس خاتمه اعتبار برای آن انتخاب شده است، به وضعیت غیر فعال تغییر خواهد یافت.
  - چک باکس حذف

برای حساب جدید ثبت شده با وضعیت غیر فعال، **پیش از تایید و امضای اطلاعات حساب** در فرم پروفایل مزایده گر، چک باکس متناظر با حساب مربوطه در **جدول اطلاعات حساب ها**، چک باکس **حذف** فعال و قابل انتخاب می باشد. در صورتیکه مزایده گر نسبت به حذف اطلاعات حساب جدید تمایل داشته باشد، از طریق انتخاب چک باکس حذف و کلیک بروی کلید ثبت در فرم پروفایل مزایده گر، اقدام نماید.

![](_page_36_Picture_0.jpeg)

![](_page_36_Picture_2.jpeg)

#### شکل۲٦- چک باکس حذف در فریم اطلاعات حساب ها

|   |       |                 |          |        |                       |                                    |                             |                       | ها               | ات حساب      | اطلاع   |
|---|-------|-----------------|----------|--------|-----------------------|------------------------------------|-----------------------------|-----------------------|------------------|--------------|---------|
| د | اں جد | ن حسا           | افزود    |        | ن شود.                | د که حتما تایید و امضاک الکترونیکی | ی می گر،                    | لما در صورتی بروزرسان | ت حساب ش         | رامی اطلاعا  | کاربر گ |
|   | حذف   | خاتمه<br>اعتبار | وضعيت    | جزئيات | شماره کارت            | شماره شبا                          | نوع<br>حساب                 | شماره حساب            | نام و کد<br>شعبه | نام بانک     | رديف    |
|   |       | Г               | غير فعال | جزئيات | ۶۰۳۷۹۹۱۴۶۱۲۳۱۹۰۸      | IRV*•)V•••••)•^۶^)^V5••*           | قرض<br>الحسنة               | )•^۶^\\\?             | هفت تير          | ملی ایران    | ١.      |
|   | Γ     |                 | فعال     | جزئيات | ۶۰۳۷۹۹۱۴۶۱۲۳۱۹۰۸      | IRV۴•)V•••••)•ΛεΛ)ΛVε••۴           | قرض<br>الحسنة               | ) • • • ₹ • • ₹       | هفت تیر          | ملی ایران    | ۲       |
|   |       |                 | غير فعال | جزئيات | 8) • 4777V • 9V488078 | IRA)+)7++)+++++)V75)+5+7)          | جارى                        | <u>ነኛ</u> ዩVያኘ۵ቶ۸•    | ديباجي           | ملت          | ٣       |
|   |       |                 |          |        |                       |                                    |                             |                       |                  |              |         |
|   |       |                 |          |        |                       |                                    |                             |                       |                  |              |         |
|   |       |                 |          |        |                       | -1                                 |                             |                       |                  | ی سور سو     |         |
|   |       |                 |          |        | 14 - 44   1           | ه (                                | <ul> <li>ها صفحا</li> </ul> |                       |                  | ۍ ۱ - ۲ از ۲ | نمابش   |

تایید و امضای اطلاعات حساب

پس از اعمال ویرایش های مورد نظر برای اطلاعات حساب، به منظور **نهایی شدن** تغییرات مربوطه، باید با استفاده از کلید **تایید و امضای اطلاعات حساب** اقدام نمایید. در زمان کلیک بروی کلید تایید و امضا در صورتیکه آخرین تغییرات مورد نظر را ثبت نشده باشد، پیغام زیر نمایش داده خواهد شد: "کاربر گرامی؛ اطلاعات حساب تغییر کرده است، لطفاً با استفاده از کلید ثبت، ابتدا تغییرات مورد نظر را ذخیره نمایید"

در زمان تایید و امضای اطلاعات حساب، باید **تنها یک حساب** جهت فعال بودن در سامانه وجود داشته باشد. بدین منظور چک باکس های خاتمه اعتبار (اقدامی در جهت پایان دادن به فعالیت حساب فعال سامانه) و حذف (جهت حذف اطلاعات حساب جدید ثبت شده) در فریم اطلاعات حساب ها در نظر گرفته شده است. تا در زمان تایید و امضا، حسابی که خاتمه اعتبار برای آن انتخاب شده است، از چرخه فرآیند مزایده خارج و حساب جدید تعریف شده، بعنوان حساب فعال در نظر گرفته شود. در غیر اینصورت پیغام زیر نمایش داده خواهد شد: "کاربر گرامی؛ امکان معرفی بیش از یک حساب در سامانه وجود ندارد. لطفاً ابتدا اطلاعات حسابهای اضافی را حذف/غیرفعال نمایید"

در زمان تایید و امضای اطلاعات حساب در فرم پروفایل مزایده گر، باید حداقل یک حساب فعال وجود داشته باشد. در صورتیکه اقدام به خاتمه اعتبار حساب فعال خود نموده اید و حساب جدید نیز تعریف نکرده باشید، پیغام زیر نمایش داده خواهد شد: "کاربر گرامی؛ تعریف اطلاعات یک حساب بعنوان حساب فعال در سامانه مزایده اجباری می باشد لذا امکان ادامه عملیات وجود ندارد" و عملیات تایید و امضا تا زمان تعریف حساب جدید انجام نخواهد شد.

![](_page_37_Picture_0.jpeg)

پس از گذراندن مراحل فوق؛ درپایان مرحله تایید و امضا تغییر اطلاعات حساب، پیغامی زیر نمایش داده می شود: "کاربر گرامی؛ با انجام این عملیات اطلاعات حساب تغییر یافته و تمامی پرداخت های شما در سامانه مزایده از این پس با استفاده از اطلاعات حساب جدید انجام خواهد شد و مسئولیت آن به عهده شما می باشد. مورد تایید است؟" سپس فرم امضا نمایش داده خواهد شد و انجام آن مطابق با توضیحات بند عملیات امضای گواهی الکترونیکی در سامانه مزایده امکان پذیر می باشد. (شکل ۲۷)

| ور خود را وارد | ر قرار دهید و سیس کلمه ع | لکترونیکی در بورت USB کامپیوت | tok) مورد نظر خود را جهت امضاء ا | لطفا توکن (en                 |
|----------------|--------------------------|-------------------------------|----------------------------------|-------------------------------|
|                |                          |                               | ••••                             | نماليد                        |
|                |                          | لیست گواهی ها                 |                                  |                               |
|                |                          |                               | (MOZAYEDEGAR)                    | <ul> <li>هزایده گر</li> </ul> |
|                |                          |                               |                                  |                               |
|                |                          |                               |                                  |                               |
|                |                          |                               |                                  |                               |
|                |                          |                               |                                  |                               |
|                |                          |                               |                                  |                               |
|                |                          |                               |                                  |                               |
|                |                          |                               |                                  |                               |
|                |                          |                               |                                  |                               |

#### شكل ۲۷- فرم امضاى الكترونيكي

![](_page_37_Picture_5.jpeg)

- √ پس از انجام عملیات تایید و امضا، حسابی که **خاتمه اعتبار** برای آن انتخاب شده است، **غیر فعال** شده و حساب **جدید تعریف شده، فعال** و قابل استفاده در سامانه خواهد بود.
  - ✓ هر مزایده گر در فرآیند شرکت در مزایده، در هر زمان تنها دارای یک حساب با وضعیت فعال خواهد بود.
- کلید تائید و امضای اطلاعات حساب صرفاً برای عملیات نهایی شدن اطلاعات حساب ها کاربرد دارد و
   وضعیت های سایر بخش های پروفایل مزایده گر مانند فرد رابط و فرد پشتیبان را تحت تاثیر قرار نخواهد داد.
- لینک جزئیات فریم اطلاعات حساب ها
   با کلیک بروی لینک جزئیات اطلاعات حساب ها در پروفایل مزایده گر، فرم جزئیات اطلاعات حساب برای حساب های تایید و امضا شده، بصورت فقط خواندنی و برای حساب های جدید ثبت شده، بصورت قابل ویرایش نمایش داده خواهد شد.

![](_page_38_Picture_0.jpeg)

![](_page_38_Picture_1.jpeg)

# شكل28- جزئيات اطلاعات حساب بصورت قابل ويرايش

| 10.001   | 1.478/17/28.04                          | * شماره حساب        | ×                                   | هلی ایران                                 | " نام بانک                      |
|----------|-----------------------------------------|---------------------|-------------------------------------|-------------------------------------------|---------------------------------|
| IR-      | ¥4+)¥++++++++++++++++++++++++++++++++++ | * شماره شبا *       |                                     | فغت تبر                                   | نام و کد شعبه                   |
|          | A-PITTIR+1PPVT-3                        | * شماره کارت        | *                                   | قرض الحسنة                                | * نوع حساب                      |
|          | 2                                       |                     |                                     |                                           |                                 |
|          |                                         |                     |                                     |                                           | شرح حساب                        |
|          |                                         |                     |                                     |                                           |                                 |
|          | Course Course                           | للول هي باشد.       | یب حساب همان فرد مس<br>هن           | دساب 🕑 ما                                 | نحمات فاحب م                    |
|          | ر اسماره کدرنامه:<br>معردی              | جانوادگی گد ملع     | - تام<br>- الم                      |                                           | حفيقان                          |
|          |                                         | انبرت ا             | ىرى                                 | - J                                       |                                 |
|          | ه ښرکت                                  | تام ثبت شد          | اشهاره ثبت شركت                     | -                                         | . Ann                           |
|          |                                         |                     |                                     | 1                                         | حلودن                           |
|          |                                         |                     |                                     |                                           |                                 |
| در حافظه | ماید، از کلیدهای کوی اطلاعات و          | حساب جديد استفاده ب | اطلاعات حساب قبلی در<br>باده نمایید | رنیکه تمایل دارید از<br>ایم از جافظه" است | ر گراهی؛ در صو<br>اند اطلامات ا |
|          |                                         |                     | adde the burd                       | uni - 100 ji (ja                          | a classifi (hid                 |

### شكل٢٩- جزئيات اطلاعات حساب بصورت فقط خواندني

| نام و کد شعبه <mark>دیاخی</mark><br>نوع حساب <mark>جاری</mark> | -<br>          | شماره<br>شماره آ      | باره شیا ۱۷۳۶۱۰۶۰۳۱<br>ره کارت ۲۲۲۷۰۹۷۴۶۶۵۱۶ | R- A\+\T++) |
|----------------------------------------------------------------|----------------|-----------------------|----------------------------------------------|-------------|
| شرع حساب                                                       |                |                       |                                              | 1           |
| مشخمات ماحب حساب                                               | 📕 ماجب حساب هم | فرد مسئول می یاشا     | اشد.                                         | 1721        |
| 6 جفیقان                                                       | نام<br>على     | نام خانوادگی<br>اکبری | کد ملی/شماره گذرنامه<br>۲۲۵۰۴۰۵۲۲۶           |             |
| ۰ جلوفی                                                        | شماره ثبت شر   | U                     | نام ثبت شده شرکت                             |             |
| 1                                                              |                |                       | t dan 16 di salar adar di sa                 |             |